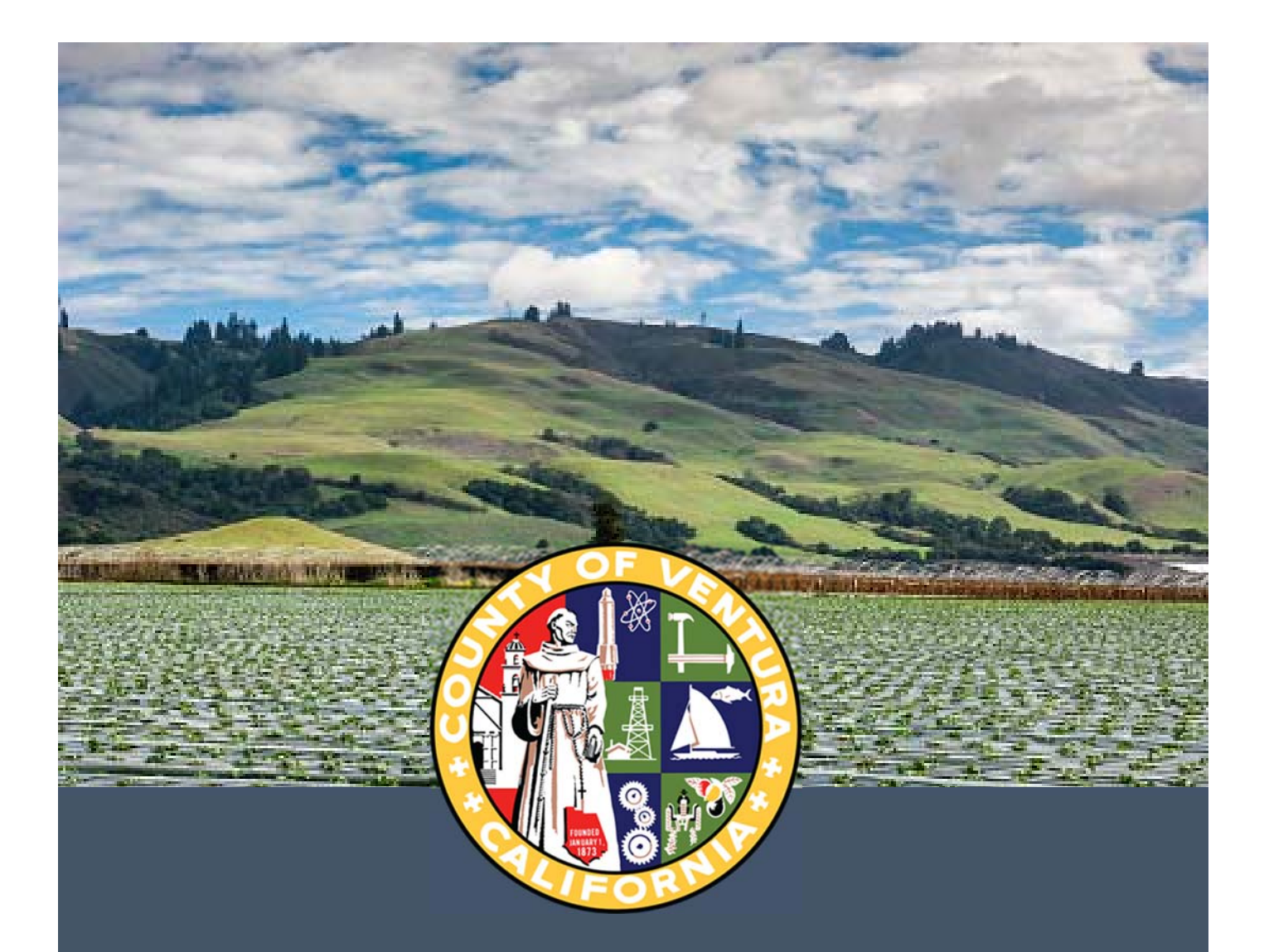

# County of Ventura Disability Management Division

Presagia Leave of Absence COVID-19 Guide

April 2020

#### Contents

| School Closure/Day care Only FMLA Eligible         |    |
|----------------------------------------------------|----|
| School Closure/Day care Only not FMLA Eligible     |    |
| Medical- Self FMLA Eligible                        |    |
| Medical- Self Non FMLA Eligible                    |    |
| Family-Medical FMLA Eligible                       |    |
| Family- Medical Non FMLA/CFRA eligible             |    |
| Any other COVID-19 related leave for Self          | 59 |
| Any other COVID-19 related leave for Family Member |    |
| Initial Correspondence                             |    |
|                                                    |    |

## School Closure/Day care Only FMLA Eligible

#### **Request leave**

You will select Public Health Emergency under the drop down menu of other reasons.

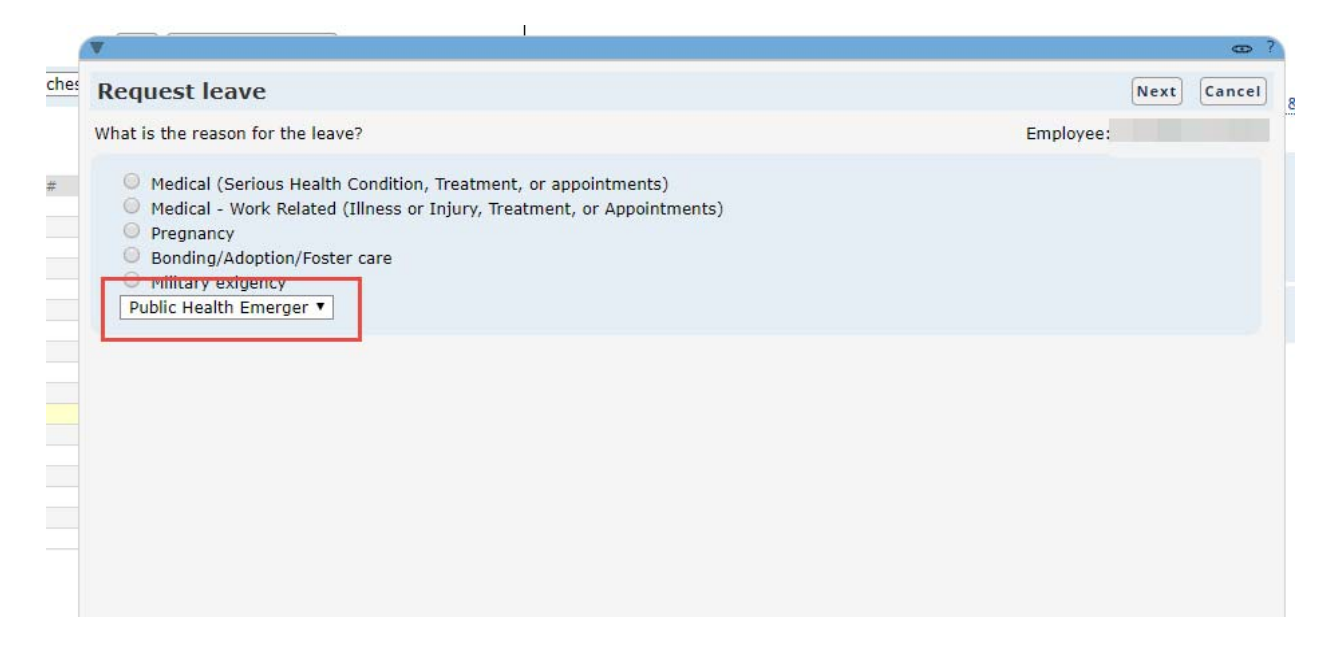

Select the appropriate relationship to Biological child, enter child name and enter COVID-19 in the Extra Information section

| equest leave      |                                                   | Save | Previous Next C |
|-------------------|---------------------------------------------------|------|-----------------|
| ason details      |                                                   | E    | mployee:        |
| telationship *    | Biological child       Name *       Abraham Bravo |      |                 |
| COVID-19          |                                                   |      |                 |
| filitary service  |                                                   |      |                 |
| ictim of violence |                                                   |      |                 |
| ictim of crime    |                                                   |      |                 |

#### Click next

You need enter the date range for leave.

Note: All leaves should have an effective 04/01/2020 or later.

|                                                                                                    |                                                                                                    |           |      | œ    |
|----------------------------------------------------------------------------------------------------|----------------------------------------------------------------------------------------------------|-----------|------|------|
| Request leave                                                                                                    |                                                                                                    | Previous  | Next | Canc |
| Case information                                                                                                    |                                                                                                    | Employee: |      |      |
| Date and time request was received *<br>First expected date of absence *<br>Last expected date of absence *<br>Intermittent leave<br>Use accrued paid time off<br>Relevant employment profile *<br>California >> United States ; No ; SEIU P | O1-Apr-2020 III 12:09 PM PDT<br>O1-Apr-2020 III<br>30-Apr-2020 III<br>Tofessional ; No ; Human Services Agency ; Community Servi V |           |      |      |
| Extra information                                                                                                    | Insert template                                                                                                    |           |      |      |
| COVID-19                                                                                                    |                                                                                                    |           |      |      |
|                                                                                                    |                                                                                                    |           |      |      |
|                                                                                                    |                                                                                                    |           |      |      |
|                                                                                                    |                                                                                                    |           |      |      |

Make sure to check Intermittent leave if they asked for an intermittent leave.

| 1   |                                                                                                    |          |      | θ      | ? |
|-----|----------------------------------------------------------------------------------------------------|----------|------|--------|---|
| les | Request leave                                                                                                    | Previous | Next | Cancel |   |
|     | Case information                                                                                                    |          |      |        |   |
| ee  | Date and time request was received * First expected date of absence * Lost expected date of absence * Intermittent leave Use accrued paid time off Relevant employment profile * |          |      |        |   |
|     | California >> United States ; No ; SEIU Professional ; No ; Human Services Agency ; Community Servi   Extra information Insert template                                          |          |      |        | 9 |
|     |                                                                                                    |          |      |        |   |
|     |                                                                                                    |          |      |        |   |

Make sure that Absence Schedule matches the date range.

| •                                                                                                    | œ ?                                                                                                    |
|----------------------------------------------------------------------------------------------------|----------------------------------------------------------------------------------------------------|
| Absence schedule                                                                                                    | Next Cancel                                                                                                    |
| Absence Schedule                                                                                                    | Employee:                                                                                                    |
| Last expected date of absence * 30-Apr-2020<br>Anticipated return to work date 01-May-2020<br>System suggested return to work date 01-May-2020<br>Accept                                                                                                    | <ul> <li>Require a medical release date from a doctor?</li> <li>Require employer authorized return to work date?</li> <li>Require employee confirmation of return to work date?</li> <li>Require date employee actually returned to work?</li> </ul> |
| Intermittent Effective date                                                                                                    |                                                                                                    |
| From     To     Type       01-Apr-2020     Image: State State Stat | Duration Planned absence ▼  ▼                                                                                                    |

If leave is an intermittent then you should track hours based on schedule. See example below.

|                                                                                                    |                                                                                                    |             |                                                                                                    |                                                                |                                                 |      | e     |
|----------------------------------------------------------------------------------------------------|----------------------------------------------------------------------------------------------------|-------------|----------------------------------------------------------------------------------------------------|----------------------------------------------------------------|-------------------------------------------------|------|-------|
| Request leave                                                                                                 | e                                                                                                    |             |                                                                                                    |                                                                | Previous                                        | Next | Cance |
| bsence Schedule                                                                                               |                                                                                                    |             |                                                                                                    |                                                                |                                                 |      |       |
|                                                                                                    |                                                                                                    |             |                                                                                                    |                                                                |                                                 |      |       |
| ast expected date<br>Anticipated return t<br>System suggested<br>Please enter all you<br>If an absence will b | of absence * [<br>to work date [<br>return to work date[<br>ur known dates of ab<br>be part of a day (Miss | 30-Apr-2020 | <ul> <li>Require a medical release dat</li> <li>Require employer authorized</li> <li>Require employee confirmation</li> <li>Require date employee actual</li> </ul> | e from a doo<br>return to wo<br>on of return t<br>lly returned | ctor?<br>ork date?<br>to work date?<br>to work? |      |       |
| Errom                                                                                                    | 4.15. Enter minute                                                                                         | Type        | Duration Planned absence                                                                                                    |                                                                |                                                 |      |       |
| Add row 01-Apr-2020                                                                                           | 30-Apr-2020                                                                                                | Missed time | 3h                                                                                                    | ×                                                              |                                                 |      |       |

Please upload any documents you may have that relates to this leave case.

| Request leave                  |                       |                                              | Previous | Next Cancel |
|--------------------------------|-----------------------|----------------------------------------------|----------|-------------|
| nbound documentation           |                       |                                              |          |             |
| Active person * Mor            | ales, Lorena          | +                                            |          |             |
| Correspondence date 02-        | pr-2020 8:27 AM       | PDT                                          |          |             |
| Correspondence mode            |                       |                                              |          |             |
| Correspondence title           |                       |                                              |          |             |
| Document location              |                       |                                              |          |             |
| Documentation file             | the income has the    | Browse                                       |          |             |
| Details (required if conversal | ion is selected)      | to havigate to where the file has been saved |          |             |
|                                |                       |                                              |          |             |
|                                |                       |                                              |          |             |
|                                | o you want to sign or | rrespondence?                                |          |             |
|                                | o you mane to sign ce | respondence                                  |          |             |

#### Run the entire wizard and submit.

| 7                                                         |                                                                                                    | ∞?                                                 |
|-----------------------------------------------------------|----------------------------------------------------------------------------------------------------|----------------------------------------------------|
| Request leave                                             |                                                                                                    | Previous Submit Cancel                             |
| Confirmation page                                         |                                                                                                    | Employee:                                          |
| Please note: You are about verify the accuracy of all inf | to click Submit. When you click Submit, a leave request will be cre<br>ormation entered here, and click the Previous button to make any | ated and submitted for review. Please corrections. |
| Leave reason:                                             | Public Health Emergency                                                                                                    |                                                    |
| Relationship:                                             | Biological child                                                                                                    |                                                    |
| Name:                                                     | Abraham Bravo                                                                                                    |                                                    |
| Military service:                                         | No                                                                                                    |                                                    |
| Victim of violence:                                       | No                                                                                                    |                                                    |
| Victim of crime:                                          | No                                                                                                    |                                                    |
| Date and time request was received:                       | 03-Apr-2020 9:39 AM PDT                                                                                                    |                                                    |
| First expected date of<br>absence:                        | 01-Apr-2020                                                                                                    |                                                    |
| Last expected date of                                     | 30-Apr-2020                                                                                                    |                                                    |

You can click on Case number so that the system can direct you back to that particular leave case.

|                                                                                          |                                             | Θ           |
|------------------------------------------------------------------------------------------|---------------------------------------------|-------------|
| Request leave                                                                            |                                             | Print Close |
| Case number                                                                              |                                             | Employee:   |
| Request for leave has been in<br>This request will be evaluate<br>Case number Leave-5805 | ecorded.<br>dunder all applicable policies. | Í           |
| Leave reason:                                                                            | Public Health Emergency                     |             |
| Relationship:                                                                            | Biological child                            |             |
| Name:                                                                                    | Abraham Bravo                               |             |
| Military service:                                                                        | No                                          |             |
| Victim of violence:                                                                      | No                                          |             |
| Victim of crime:                                                                         | No                                          |             |
| Date and time request was received:                                                      | 02-Apr-2020 8:24 AM PDT                     |             |
| First expected date of<br>absence:                                                       | 01-Apr-2020                                 |             |
| Last expected date of                                                                    | 30-Apr-2020                                 |             |

Confirm eligibility & entitlement like any other leave case by launching WLI.

| •  | Keturn to work (None)<br>Worker Comp Claim (Nor                         | ne) 🛧                                                                                                    |                                                                 |                                      |                                             |                              |
|----|-------------------------------------------------------------------------|----------------------------------------------------------------------------------------------------|-----------------------------------------------------------------|--------------------------------------|---------------------------------------------|------------------------------|
| wo | orklist items                                                           |                                                                                                    |                                                                 |                                      |                                             |                              |
| S  | iubject<br>onfirm eligibility & entitlement                             | Worklist<br>Case management                                                                                                    | Status                                                          | Due date<br>01-Apr-2020              | <u>Action</u><br>Launch                     |                              |
| C  | lick on Next.                                                           |                                                                                                    |                                                                 |                                      |                                             | - 2                          |
|    | Confirm aligib                                                          | ility 0. antitlament                                                                                                    |                                                                 |                                      |                                             |                              |
| 7  | Confirm eligib                                                          | inty & entitlement                                                                                                    |                                                                 |                                      |                                             | Save Next Cancel             |
|    | Review the leave date                                                   | es being requested                                                                                                    |                                                                 |                                      | Employee:                                   |                              |
|    | First expected<br>absence<br>Last expected<br>absence<br>Case manager * | The dates reflected on this screen are the<br>You may choose to change these dates or<br>requested.<br>To change the dates, simply navigate bac<br>01-Apr-2020<br>30-Apr-2020<br>Morales, Lorena | e dates that have b<br>nce you have review<br>k to this screen. | een requested by<br>wed the employee | the employee.<br>'s eligibility profile rel | levant to the original dates |

Friendly reminder just like any other leave case. **Do not make any changes to the Work schedule**. Continue to click on next.

| ork Schedule                                                                                                    |                                                      | Employee: Garcia, 5                                                                                                    |
|----------------------------------------------------------------------------------------------------|------------------------------------------------------|----------------------------------------------------------------------------------------------------|
| Vork schedule<br>Suggest Revert<br>Add day Delete<br>29-March-2020 Sun<br>30-March-2020 Mon<br>31-March-2020 Tue<br>1-April-2020 Wed<br>2-April-2020 Fri<br>4-April-2020 Sat | 0h00<br>8h00<br>8h00<br>8h00<br>8h00<br>8h00<br>0h00 | <ul> <li>Ask if the EE work the same days of the week every week. If yes, go to section 1.</li> <li>Ask if they have any kind of recurring schedule. If yes, go to section 2.</li> <li>Ask if they know the average amount of time they are usually scheduled to work every week. If yes, go to section 3.</li> <li>Go to section 4</li> <li>1 - Create a schedule with 7 days.</li> <li>Ask how much time is usually scheduled for every day on the schedule and populate the time in the appropriate days.</li> <li>2 - Ask how many days is in their rotation and create a schedule with that many days.</li> <li>Ask how much time they were scheduled to work for every day on the schedule, and populate that time in the appropriate days. For every day the EE reported no scheduled time, ask if the business was closed for a special reason on that day, and if so how much time they would have been scheduled had the business not been closed. Enter that time in the appropriate days.</li> <li>3 - Create a schedule with 7 days.</li> </ul> |
| lours/week 40.00                                                                                                    |                                                      | Ask if there any days of the week they never get scheduled.<br>Divide the average amount of time they are usually scheduled to work every week by the number of<br>days they could be scheduled to work. This value will represent their average work hours per<br>scheduled day. Populate the days where they could be scheduled to work with their average work                                                                                                    |

You will go through the wizard like any other leave case. Once you reach Confirm eligibility & entitlement

you will need to add the following policies Family Medical Leave Act and General Employer Emergency Pandemic Leave. Make sure to add only those 2 policies.

| onfirm eligibility & entitlement                                       |                                                       | Save | Previous | Next | Cance |
|------------------------------------------------------------------------|-------------------------------------------------------|------|----------|------|-------|
| mmary of qualifications                                                | Employe                                               | e:   |          |      |       |
| irst expected absence Last expected absence<br>01-Apr-2020 30-Apr-2020 | Add policy                                            |      |          |      |       |
| eave policy Remaining Sta<br>entitlement                               | irt                                                   |      |          |      |       |
| enerate entitlement updates 🖉                                          | Emergency Paid Family and Medical Leave Expansion Act |      |          |      |       |
|                                                                        | Family and Medical Leave Act                          |      |          |      |       |
|                                                                        | General Employer Emergency Pandemic Leave             |      |          |      |       |
|                                                                        |                                                       |      |          |      |       |
|                                                                        |                                                       |      |          |      |       |
|                                                                        |                                                       |      |          |      |       |

#### Note this only applies to leaves effective 04/01/2020

General Employer Emergency Pandemic Leave policy will automatically approve. This is ok. No need to make any changes.

| Confirm el                                            | igibility & e             | ntitlement                |             |          | Save      | revious Next | Cance |
|-------------------------------------------------------|---------------------------|---------------------------|-------------|----------|-----------|--------------|-------|
| ummary of qu                                          | alifications              |                           |             |          | Employee: |              |       |
| irst expected<br>03-Apr-2020                          | absence Last ex<br>30-Apr | xpected absence<br>r-2020 | Add policy  | <b>v</b> |           |              |       |
| Leave policy                                          | Remaining                 | Start date                | End date    | Status   | Continu   | ious         |       |
| amily and<br>Medical Leav<br>Act i<br>Eligible: Yes ( | 12 week(s)<br>e           | 03-Apr-2020               | 30-Apr-2020 | Pending  | ▼ ♥       | ×            |       |
| General<br>Employer<br>Emergency<br>Pandemic<br>Leave | Unlimited                 | 03-Apr-2020               | 30-Apr-2020 | Approved | •         | ×            |       |

#### Submit the wizard.

| Confirm eligibility & entitlement | Save Previous Submit Cance |
|-----------------------------------|----------------------------|
| Confirmation                      | Employee                   |
|                                   |                            |
| First expected absence:           | 01-Apr-2020                |
| Last expected absence:            | 30-Apr-2020                |
| Case manager:                     | Morales, Lorena            |
| Extra information:                | COVID-19                   |
| Average work hours/week:          | 40.00                      |
| Work schedule start date:         | 29-Mar-2020                |
| Day 1:                            | 0h00                       |
| Day 2:                            | 8h00                       |
| Day 3:                            | 8h00                       |
| Day 4:                            | 8h00                       |
| Day 5:                            | 8h00                       |
| Day 6:                            | 8h00                       |
| Day 7:                            | 0h00                       |
| Confirmed:                        | Yes                        |

Launch the Review Public Health Emergency Documentation WLI.

| н. | Print and send: Initial Correspondence       | Print and send  | On noia | 01-Apr-2020 | _      |  |
|----|----------------------------------------------|-----------------|---------|-------------|--------|--|
|    | Review Public Health Emergency documentation | Case management | 🔤 To do | 16-Apr-2020 | Launch |  |
|    |                                              |                 |         |             |        |  |

Please upload one of the following documentations to certify the leave.

|                       |                       | Employee                              |                                       |
|-----------------------|-----------------------|---------------------------------------|---------------------------------------|
| Public Health Emerger | ncy documentation     |                                       |                                       |
|                       | Browse                |                                       |                                       |
|                       | Public Health Emerger | Public Health Emergency documentation | Public Health Emergency documentation |

- Birth Certificate
- Notice from school/ day care of closure
- Screenshot of dependents from VCHRP

You then select "School Closure due to COVID-19" from the Certifying Authority drop-down menu. To certify the leave, you enter the date range.

Signature date and most recent date will be the date of the first date of leave.

| •                                                                                                    |                           |           | <b>U</b>          |
|----------------------------------------------------------------------------------------------------|---------------------------|-----------|-------------------|
| Review certification                                                                                                    |                           | Save      | vious Next Cancel |
| Certification info                                                                                                    |                           | Employee: |                   |
| Certifying authority *                                                                                                    | School/Child Care Closure |           |                   |
| Signature date *<br>Certification start date *<br>Certification end date *<br>Start of continuous period<br>End of continuous period<br>Intermittent<br>Most recent documentation date * | 01-Apr-2020               |           |                   |
|                                                                                                    |                           |           |                   |

Select We accept the certification as complete and sufficient

|     | V                                        | I                                                                                                    | œ                         | ?  |
|-----|------------------------------------------|----------------------------------------------------------------------------------------------------|---------------------------|----|
| ٦es | Review certifica                         | ation                                                                                                    | Save Previous Next Cancel |    |
|     | Review certification                     |                                                                                                    | Employee: Garcia,         |    |
|     | Certification status *<br>Condition type | <ul> <li>This certification form is incomplete or insufficient</li> <li>We require clarification of the provided information</li> <li>Authentication of certification source is required</li> <li>We accept the certification as complete and sufficient</li> </ul> |                           |    |
|     |                                          |                                                                                                    |                           | ır |

You then select the second box "Might this condition result in an absence of 4 or more consecutive dates? Click on next.

| Review certification                                                                                                    | Save Previous Next Cancel                                                                                                    |
|----------------------------------------------------------------------------------------------------|----------------------------------------------------------------------------------------------------|
| Review conditions (check all that apply)                                                                                                    | Employee: Fernandez                                                                                                    |
| <ul> <li>Might this condition require hospital or inpatient care?</li> <li>Might this condition result in an absence of 4 or more consecutive da</li> <li>Might this condition result in an absence of less than 4 consecutive da</li> <li>Might this condition result in an absence of less than 4 consecutive da</li> </ul> | ays?<br>Jays but require 2 or more treatments by a certifying authority?<br>Jays but require treatment by a health care professional which                        |
| Might this condition require periodic visits for care or treatment by, of     Might this condition continue over an extended period of time or invo     Might this condition result in a period of incapacity, which is Permane                                                                                               | or under direct supervision of, a certifying authority?<br>olve recurring episodes or occurrences?<br>ent or Long term, for which treatment may not be effective? |
|                                                                                                    |                                                                                                    |
|                                                                                                    |                                                                                                    |
|                                                                                                    |                                                                                                    |

Under review certification you select YES.

| view certification          |                        |          | Save Previous | Next Cano |
|-----------------------------|------------------------|----------|---------------|-----------|
| ure policy coverage         |                        | Employee |               |           |
| Leave policy                | Supports leave request |          |               |           |
| amily and Medical Leave Act | Yes                    | • i      |               |           |
|                             |                        |          |               |           |
|                             |                        |          |               |           |
|                             |                        |          |               |           |
|                             |                        |          |               |           |
|                             |                        |          |               |           |

#### Review this screen and select Next.

| /                                                                                                    |                                                                                                    |             |        |                                                                                                    |                                                                                                    |                                               |      | θ      |
|----------------------------------------------------------------------------------------------------|----------------------------------------------------------------------------------------------------|-------------|--------|----------------------------------------------------------------------------------------------------|----------------------------------------------------------------------------------------------------|-----------------------------------------------|------|--------|
| Review certif                                                                                                    | ication                                                                                                    |             |        |                                                                                                    | Save                                                                                                    | Previous                                      | Next | Cancel |
| Absence Schedule                                                                                                    |                                                                                                    |             |        |                                                                                                    | Employee:                                                                                                | -                                             |      |        |
| Last expected date<br>Anticipated return t<br>System suggested<br>Please enter all you<br>If an absence will b<br>Enter hours as 4 or | of absence *<br>to work date<br>return to work cate<br>ur known dates of at<br>e part of a day (Mis<br>4:15. Enter minute | 30-Apr-2020 | Accept | Require a medical<br>Require employer<br>Require employee<br>Require date empl<br>sence.<br>e duration. | release date from a doo<br>authorized return to wo<br>confirmation of return t<br>oyee actually returned | ctor?<br>rk date?<br>to work date<br>to work? | :?   |        |
| From                                                                                                    | То                                                                                                    | Туре        | Dur    | ation Planned al                                                                                        | bsence                                                                                                   |                                               |      |        |
| 01-Apr-2020                                                                                                    | 30-Apr-2020                                                                                                    | Full day    | •      |                                                                                                    | ×                                                                                                    |                                               |      |        |

Go through the wizard like any other leave case and submit.

|                                 | ω?                                                     |  |  |  |  |  |
|---------------------------------|--------------------------------------------------------|--|--|--|--|--|
| Review certification            | Save Previous Submit Cancel                            |  |  |  |  |  |
| Confirmation page               | Employee                                               |  |  |  |  |  |
|                                 | A                                                      |  |  |  |  |  |
| Document to upload:             | initialDocumentation.pdf                               |  |  |  |  |  |
| Are you missing a document?:    | No                                                     |  |  |  |  |  |
| Certifying authority:           | 2020, School closure due to corona virus               |  |  |  |  |  |
| Signature date:                 | 01-Apr-2020                                            |  |  |  |  |  |
| Most recent documentation date: | 01-Apr-2020                                            |  |  |  |  |  |
| Certification start date:       | 01-Apr-2020                                            |  |  |  |  |  |
| Certification end date:         | 30-Apr-2020                                            |  |  |  |  |  |
| Start of continuous period:     |                                                        |  |  |  |  |  |
| End of continuous period:       |                                                        |  |  |  |  |  |
| Intermittent:                   | No                                                     |  |  |  |  |  |
| Certification status:           | We accept the certification as complete and sufficient |  |  |  |  |  |
| Condition type:                 |                                                        |  |  |  |  |  |

### Launch the WLI like any other case

| 7                    | 1           |        |                     | 60          |
|----------------------|-------------|--------|---------------------|-------------|
| Review certification |             |        |                     | Print Close |
| Workflow status      |             | E      | mployee: Fernandez, |             |
| Subject              | Due date    | Status | Action              |             |
| Update leave status  | 01-Apr-2020 | To do  | Launch              |             |

Go through the wizard.

Summary of qualifications should appear like the example below. Click Next.

| Update leave                                                                     | status                    |             |               |            |          |            | Next | Cancel |
|----------------------------------------------------------------------------------|---------------------------|-------------|---------------|------------|----------|------------|------|--------|
| Summary of qualifica                                                             | itions                    |             |               |            | Employee | 2          |      |        |
| Start date 01-Apr-20<br>End date 30-Apr-20                                       | 020<br>020                |             |               |            |          |            |      |        |
| Leave policy Re                                                                  | emaining<br>Ititlement    | Start date  | End date      | Status     |          | Continuous |      |        |
| Family and 12<br>Medical Leave<br>Act i<br>Eligible: N/A Cond                    | week(s)<br>litions met: Y | 01-Apr-2020 | a 30-Apr-2020 | Approved   | •        |            |      |        |
| General Un<br>Employer<br>Emergency<br>Pandemic<br>Leave i<br>Eligible: N/A Cond | limited<br>litions met: N | 01-Apr-2020 | 30-Apr-2020   | Approved V |          |            |      |        |

Click submit once you reach this screen.

|                                                                                                    | 0                                                                                                    |
|----------------------------------------------------------------------------------------------------|----------------------------------------------------------------------------------------------------|
| Update leave status                                                                                                    | Previous Submit Cancel                                                                                                    |
| Confirmation                                                                                                    | Employee:                                                                                                    |
|                                                                                                    |                                                                                                    |
| Family and Medical Leave Act - Public Health Emergency Leave:                                                                                                    | from 01-Apr-2020 to 30-Apr-2020, Approved,                                                                                          |
| Family and Medical Leave Act - Public Health Emergency Leave:<br>General Employer Emergency Pandemic Leave - Public Health<br>Emergency:                                             | from 01-Apr-2020 to 30-Apr-2020, Approved,<br>Continuous<br>from 01-Apr-2020 to 30-Apr-2020, Approved,<br>Continuous                |
| Family and Medical Leave Act - Public Health Emergency Leave:<br>General Employer Emergency Pandemic Leave - Public Health<br>Emergency:<br>Estimated entitlement usage starting on: | from 01-Apr-2020 to 30-Apr-2020, Approved,<br>Continuous<br>from 01-Apr-2020 to 30-Apr-2020, Approved,<br>Continuous<br>16-Jan-2020 |

Under Proposed/Approved leave the two leave policies below should be approved.

| Proposed/Approved leave (2) 🖶                                       |          |                   |             |
|---------------------------------------------------------------------|----------|-------------------|-------------|
| Applicable policy                                                   | Status   | Date period began | End date    |
| General Employer Emergency Pandemic Leave - Public Health Emergency | Approved | 01-Apr-2020       | 30-Apr-2020 |
| Family and Medical Leave Act - Public Health Emergency Leave        | Approved | 01-Apr-2020       | 30-Apr-2020 |
|                                                                     |          |                   |             |

Certification type. Certification status. Certification instance. Signature date. Certifying authority. Flare-ups duration. Flare-ups duration. Un

You will need to send EE any correspondence that the system generates.

Please make sure to follow instructions on how to edit Initial correspondence. Initial correspondence must be sent out

# School Closure/Day care Only not FMLA Eligible

#### **Request leave**

You will select Public Health Emergency under the drop down menu of other reasons.

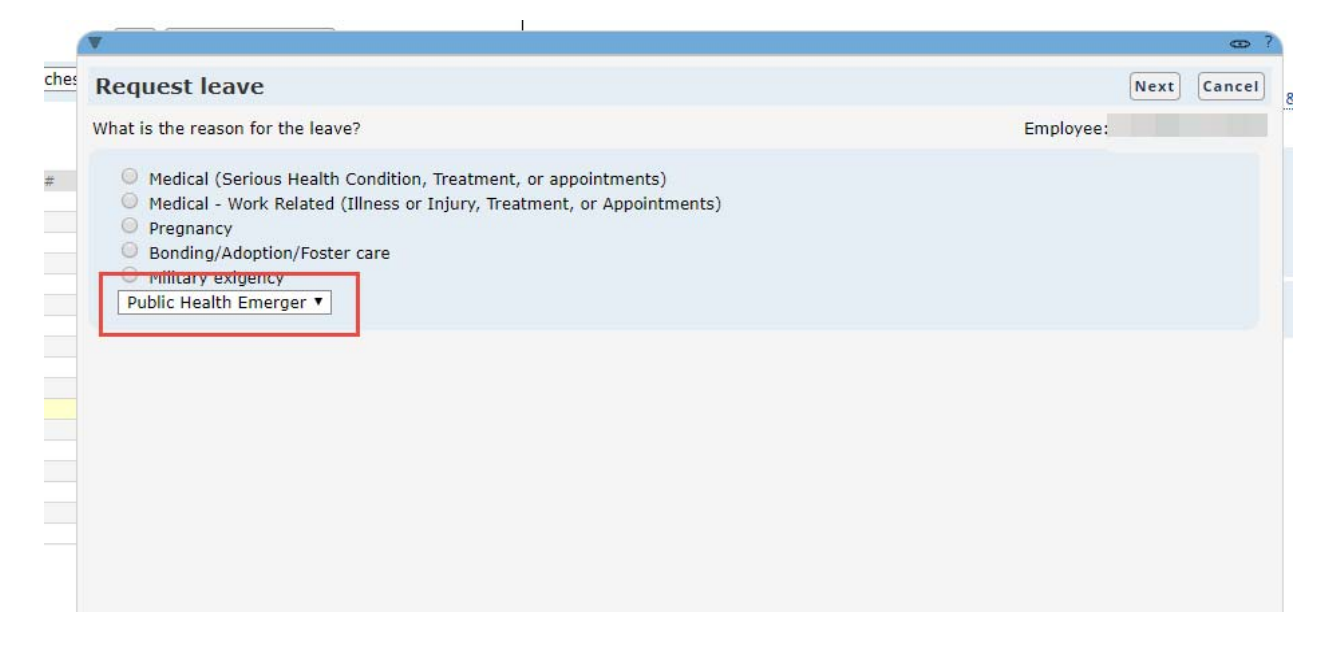

Next you select Biological child for relationship and enter COVID-19 in the Extra information section.

| Request leave      |                  | Save Previous Next |
|--------------------|------------------|--------------------|
| eason details      |                  | Employee:          |
| Relationship *     | Biological child |                    |
|                    | Name *           |                    |
|                    | Abraham Bravo    |                    |
| Extra information  |                  |                    |
| COVID-19           |                  |                    |
|                    |                  |                    |
| Military service   |                  |                    |
| victim of violence | 0                |                    |
|                    |                  |                    |

You enter the date range for leave. All leaves should be effective 04/01/2020.

| Request leave                                            | Previous                                  | Can  |
|----------------------------------------------------------|-------------------------------------------|------|
| Request leave                                            | (TEVIOUS) (NEXT                           | Cane |
| Case information                                         | Employee:                                 |      |
| Date and time request was received *                     | -2020 III 12:09 PM V PDT                  |      |
| First expected date of absence *                         | -2020                                     |      |
| Last expected date of absence * 30                       | -2020                                     |      |
| Intermittent leave                                       |                                           |      |
| Use accrued paid time off                                |                                           |      |
| Relevant employment profile *                            |                                           |      |
| California >> United States ; No ; SEIU Professional ; N | luman Services Agency ; Community Servi 🔻 |      |
| Extra information                                        | Insert template                           |      |
| COVID-19                                                 |                                           |      |
|                                                          |                                           |      |
|                                                          | A                                         |      |
|                                                          |                                           |      |
|                                                          |                                           |      |
|                                                          |                                           |      |

#### Make sure to check off Intermittent leave if leave is intermittent.

| 1   |                                                                                                    |          |      | θ      |    |
|-----|----------------------------------------------------------------------------------------------------|----------|------|--------|----|
| ies | Request leave                                                                                                    | Previous | Next | Cancel | 8. |
|     | Case information                                                                                                    |          |      |        |    |
| e   | Date and time request was received *<br>First expected date of absence *<br>Lest expected date of absence *<br>Use accrued paid time off<br>Relevant employment profile *<br>California >> United States ; No ; SEIU Professional ; No ; Human Services Agency ; Community Servi • |          |      |        | g  |
|     | Extra information Insert template                                                                                                    |          |      |        |    |
|     |                                                                                                    |          |      |        | k  |

Make sure that Absence Schedule matches the date range.

|                                                                                                    | 0                                                                                                    |
|----------------------------------------------------------------------------------------------------|----------------------------------------------------------------------------------------------------|
| Absence schedule                                                                                                    | Next Cance                                                                                                    |
| bsence Schedule                                                                                                    | Employee:                                                                                                    |
| Last expected date of absence * 30-Apr-2020<br>Anticipated return to work date 01-May-2020<br>System suggested return to work date 01-May-2020<br>A | <ul> <li>Require a medical release date from a doctor?</li> <li>Require employer authorized return to work date?</li> <li>Require employee confirmation of return to work date?</li> <li>Require date employee actually returned to work?</li> </ul> |
| Intermittent                                                                                                    |                                                                                                    |
| From     To     Type       01-Apr-2020     30-Apr-2020     Full day       Add row     Full day                                                      | Durition Planned absence                                                                                                    |

If leave is an intermittent then you should track hours based on schedule. See example below.

| Request leav                                                                                              | /e                                                                                                 |             |                                                                                                    |                                                          | Previous                                              | Next | Cance |
|----------------------------------------------------------------------------------------------------|----------------------------------------------------------------------------------------------------|-------------|----------------------------------------------------------------------------------------------------|----------------------------------------------------------|-------------------------------------------------------|------|-------|
| bsence Schedule                                                                                           |                                                                                                    |             |                                                                                                    |                                                          |                                                       |      |       |
|                                                                                                    |                                                                                                    |             |                                                                                                    |                                                          |                                                       |      |       |
| Last expected date<br>Anticipated return<br>System suggested<br>Please enter all yo<br>If an absence will | e of absence *<br>to work date<br>I return to work da<br>pur known dates of<br>be part of a day (N | 30-Apr-2020 | <ul> <li>Require a medical release dat</li> <li>Require employer authorized</li> <li>Require employee confirmation</li> <li>Require date employee actual</li> <li>re of absence.</li> <li>absence duration.</li> </ul> | e from a de<br>return to w<br>n of return<br>ly returned | octor?<br>York date?<br>I to work date?<br>I to work? |      |       |
| Enter nours as 4 0                                                                                        | To                                                                                                 | Type        | Duration Planned absence                                                                                                    |                                                          |                                                       |      |       |
| From                                                                                                    |                                                                                                    |             | Duration Fluinieu absence                                                                                                    |                                                          |                                                       |      |       |

Please upload any documentation you may have that relates to this leave case.

| Request leave          |                           |                                              | Previous | Next Canc |
|------------------------|---------------------------|----------------------------------------------|----------|-----------|
| nbound documentation   | n                         |                                              |          |           |
| Active person *        | Morales, Lorena           | _ <b>±</b>                                   |          |           |
| Correspondence date    | 02-Apr-2020 8:27 AM       | PDT                                          |          |           |
| Correspondence mod     | e                         |                                              |          |           |
| Correspondence title   |                           | _                                            |          |           |
| Document location      |                           |                                              |          |           |
| Documentation file     | Click the 'Browse' button | Browse                                       |          |           |
| Details (required if c | onversation is selected)  | to havigate to where the file has been saved |          |           |
|                        |                           |                                              |          |           |
|                        |                           |                                              |          |           |
|                        | Do you want to sign or    | prrespondence?                               |          |           |
|                        |                           |                                              |          |           |

Run the entire wizard and submit.

|                                                                 | I                                                                                                    | <b>6</b> ?                                                             |
|-----------------------------------------------------------------|----------------------------------------------------------------------------------------------------|------------------------------------------------------------------------|
| lequest leave                                                   |                                                                                                    | Previous Submit Cancel                                                 |
| nfirmation page                                                 |                                                                                                    | Employee:                                                              |
| Please note: You are about t<br>verify the accuracy of all info | o click Submit. When you click Submit, a leave request ormation entered here, and click the Previous button to r | will be created and submitted for review. Please make any corrections. |
| Leave reason:                                                   | Public Health Emergency                                                                                          |                                                                        |
| Relationship:                                                   | Biological child                                                                                                 |                                                                        |
| Name:                                                           | Abraham Bravo                                                                                                    |                                                                        |
| Military service:                                               | No                                                                                                    |                                                                        |
| Victim of violence:                                             | No                                                                                                    |                                                                        |
| Victim of crime:                                                | No                                                                                                    |                                                                        |
| Date and time request was received:                             | 03-Apr-2020 9:39 AM PDT                                                                                          |                                                                        |
| First expected date of<br>absence:                              | 01-Apr-2020                                                                                                    |                                                                        |
| Last expected date of                                           | 30-Apr-2020                                                                                                    |                                                                        |

You click on Case number so that the system can direct you back to that particular leave case.

| <u> </u>                                                                                |                                               | Ð           |
|-----------------------------------------------------------------------------------------|-----------------------------------------------|-------------|
| Request leave                                                                           |                                               | Print Close |
| Case number                                                                             |                                               | Employee:   |
| Request for leave has been r<br>This request will be evaluate<br>Case number Leave-5805 | recorded.<br>d under all applicable policies. |             |
| Leave reason:                                                                           | Public Health Emergency                       |             |
| Relationship:                                                                           | Biological child                              |             |
| Name:                                                                                   | Abraham Bravo                                 |             |
| Military service:                                                                       | No                                            |             |
| Victim of violence:                                                                     | No                                            |             |
| Victim of crime:                                                                        | No                                            |             |
| Date and time request was<br>received:                                                  | 02-Apr-2020 8:24 AM PDT                       |             |
| First expected date of<br>absence:                                                      | 01-Apr-2020                                   |             |
| Last expected date of                                                                   | 30-Apr-2020                                   |             |

Confirm eligibility & Entitlement like any other leave case by launching WLI.

| Keturn to work (None)     Worker Comp Claim (None) |                             |                 |                         |                  |
|----------------------------------------------------|-----------------------------|-----------------|-------------------------|------------------|
| worklist items                                     |                             |                 |                         |                  |
| Subject<br>Confirm eligibility & entitlement       | Worklist<br>Case management | Status<br>To do | Due date<br>01-Apr-2020 | Action<br>Launch |

Click Next.

|    |                          |                                                                                                    |                                                                                                    | œ?                         |   |
|----|--------------------------|----------------------------------------------------------------------------------------------------|----------------------------------------------------------------------------------------------------|----------------------------|---|
| 25 | Confirm eligibi          | lity & entitlement                                                                                                    |                                                                                                    | Save Next Cancel           | ( |
|    | Review the leave dates   | s being requested                                                                                                    | Employee:                                                                                                    |                            |   |
|    |                          |                                                                                                    |                                                                                                    |                            |   |
|    | First expected           | The dates reflected on this screen are the dates the You may choose to change these dates once you requested.<br>To change the dates, simply navigate back to this | hat have been requested by the employee.<br>have reviewed the employee's eligibility profile rele<br>screen. | want to the original dates |   |
|    | absence                  | 01-Apr-2020                                                                                                    |                                                                                                    |                            |   |
|    | Last expected<br>absence | 30-Apr-2020                                                                                                    |                                                                                                    |                            |   |
|    | Case manager *           | 🔏 Morales, Lorena 🔍 🛨                                                                                                    |                                                                                                    |                            |   |

Friendly reminder just like any other leave case. **Do not make any changes to the Work schedule**.

| ork Schedule                                                                                                    |                                                      | Employee: Garcia,                                                                                                    |
|----------------------------------------------------------------------------------------------------|------------------------------------------------------|----------------------------------------------------------------------------------------------------|
| Vork schedule<br>Suggest Revert<br>Add day Delete<br>29-March-2020 Sun<br>30-March-2020 Tue<br>1-April-2020 Wed<br>2-April-2020 Thu<br>3-April-2020 Fri<br>4-April-2020 Sat | 0h00<br>8h00<br>8h00<br>8h00<br>8h00<br>8h00<br>0h00 | <ul> <li>Ask if the EE work the same days of the week every week. If yes, go to section 1.</li> <li>Ask if they have any kind of recurring schedule. If yes, go to section 2.</li> <li>Ask if they know the average amount of time they are usually scheduled to work every week. If yes, go to section 3.</li> <li>Go to section 4</li> <li>1 - Create a schedule with 7 days.</li> <li>Ask how much time is usually scheduled for every day on the schedule and populate the time in the appropriate days.</li> <li>2 - Ask how many days is in their rotation and create a schedule with that many days.</li> <li>Ask how much time they were scheduled to work for every day on the schedule, and populate that time in the appropriate days. For every day the EE reported no scheduled time, ask if the business was closed for a special reason on that day, and if so how much time they would have been scheduled had the business not been closed. Enter that time in the appropriate days.</li> <li>3 - Create a schedule with 7 days.</li> </ul> |
| Hours/week 40.00                                                                                                    | ]                                                    | ASk if there any days of the week they never get scheduled.<br>Divide the average amount of time they are usually scheduled to work every week by the number of<br>days they could be scheduled to work. This value will represent their average work hours per<br>scheduled day. Populate the days where they could be scheduled to work with their average work                                                                                                    |

You will go through the wizard like any other leave case. Once you reach Confirm eligibility & entitlement You will select "General Employer Emergency Pandemic Leave".

| 7                                                                                                    |            |      |          |      | θ     |
|----------------------------------------------------------------------------------------------------|------------|------|----------|------|-------|
| Confirm eligibility & entitlement                                                                                                    |            | Save | Previous | Next | Cance |
| ummary of qualifications                                                                                                    | Employee   | :    |          |      |       |
| First expected absence     Last expected absence       01-Apr-2020     30-Apr-2020   Leave policy Remaining entitlement Generate entitlement updates | Add policy | Act  |          |      |       |

The system will automatically approve like it does to a personal leave.

| confirm eligibility & entitlement                                                                                                    | Save Previous Next Car<br>Employee: |
|----------------------------------------------------------------------------------------------------|-------------------------------------|
| irst expected absence     Last expected absence     Add policy       01-Apr-2020     30-Apr-2020                                                |                                     |
| eave policy Remaining Start date End date Status                                                                                                | Continuous                          |
| entitlement<br>General Unlimited 01-Apr-2020 30-Apr-2020 Approved<br>imergency<br>Pandemic<br>.eave i<br>Eligible: N/A Conditions met: N/A Show | × ×                                 |
| Senerate entitlement updates 🕢                                                                                                    |                                     |
|                                                                                                    |                                     |
|                                                                                                    |                                     |

Go through the entire wizard and submit. Submit the wizard.

|                                   | O                           |
|-----------------------------------|-----------------------------|
| Confirm eligibility & entitlement | Save Previous Submit Cancel |
| Confirmation                      | Employee                    |
|                                   |                             |
|                                   |                             |
| First expected absence:           | 01-Apr-2020                 |
| Last expected absence:            | 30-Apr-2020                 |
| Case manager:                     | Morales, Lorena             |
| Extra information:                | COVID-19                    |
| Average work hours/week:          | 40.00                       |
| Work schedule start date:         | 29-Mar-2020                 |
| Day 1:                            | 0h00                        |
| Day 2:                            | 8h00                        |
| Day 3:                            | 8h00                        |
| Day 4:                            | 8h00                        |
| Day 5:                            | 8h00                        |
| Day 6:                            | 8h00                        |
| Day 7:                            | 0h00                        |
| Confirmed:                        | Yes                         |

You will need to send EE any correspondence that the system generates.

Please make sure to follow instructions on how to edit Initial correspondence. Initial correspondence must be sent out.

# Medical- Self FMLA Eligible

Request a leave. Select Medical.

|      |                                                                                                    | æ?            |
|------|----------------------------------------------------------------------------------------------------|---------------|
| che: | Request leave                                                                                                    | Next Cancel & |
| ۷    | What is the reason for the leave?                                                                                                    | Employee:     |
| 2    | <ul> <li>Medical (Serious Health Condition, Treatment, or appointments)</li> <li>Medical - Work Related (Illness or Injury, Treatment, or Appointments)</li> <li>Pregnancy</li> <li>Bonding/Adoption/Foster care</li> <li>Military exigency</li> </ul> |               |
|      | other reasons T                                                                                                    |               |

#### Select Self/Illness.

| ledical / Non Occupational                                                                | Employee |
|-------------------------------------------------------------------------------------------|----------|
| Person with medical condition * Self<br>Condition type<br>The condition is the result of: |          |
| Victim of violence                                                                        |          |

#### You enter the date range for leave.

Note: All leaves should have an effective of 04/01/2020 or later.

|                                                                                                    |                                                                                                    | -    |
|----------------------------------------------------------------------------------------------------|----------------------------------------------------------------------------------------------------|------|
| Request leave                                                                                                    | Previous                                                                                                   | Canc |
| Case information                                                                                                    | Employee:                                                                                                  |      |
| Date and time request was received * First expected date of absence * Last expected date of absence * Intermittent leave Use accrued paid time off Relevant employment profile * California >> United States ; No ; SEIU Professional ; N | -2020 III 12:09 PM PDT<br>-2020 III<br>-2020 III<br>-2020 III<br>Human Services Agency ; Community Servi V |      |
| Extra information                                                                                                    | Insert template                                                                                            |      |
| COVID-19                                                                                                    |                                                                                                    |      |
|                                                                                                    |                                                                                                    |      |
|                                                                                                    |                                                                                                    |      |

#### Make sure to check Intermittent leave if they asked for an intermittent leave.

|                                                                                                    |                                                                                                    |          |      | 0      | Α. |
|----------------------------------------------------------------------------------------------------|----------------------------------------------------------------------------------------------------|----------|------|--------|----|
| Request leave                                                                                                    |                                                                                                    | Previous | Next | Cancel | 8  |
| Case information                                                                                                    |                                                                                                    |          |      |        |    |
| Date and time request was received *<br>First expected date of absence *<br>Lost expected date of absence *<br>Intermittent leave<br>Use accrued paid time off<br>Relevant employment profile *<br>California >> United States ; No ; SEIU Profe | 02-Apr-2020 II 10:47 AM PDT<br>01-Apr-2020 II<br>90 Apr-2020 II<br>ssional ; No ; Human Services Agency ; Community Servi V |          |      |        | 94 |
| Extra information                                                                                                    | Insert template                                                                                                    |          |      |        |    |
|                                                                                                    |                                                                                                    |          |      |        |    |

Make sure that Absence Schedule matches the date range.

| ▼                                                                                                    | C C                                                                                                    |
|----------------------------------------------------------------------------------------------------|----------------------------------------------------------------------------------------------------|
| Absence schedule                                                                                                    | Next Cancel                                                                                                    |
| Absence Schedule                                                                                                    | Employee:                                                                                                    |
| Last expected date of absence * 30-Apr-2020<br>Anticipated return to work date 01-May-2020<br>System suggested return to work date 01-May-2020 | <ul> <li>Require a medical release date from a doctor?</li> <li>Require employer authorized return to work date?</li> <li>Require employee confirmation of return to work date?</li> <li>Require date employee actually returned to work?</li> </ul> |
| Intermittent Effective date                                                                                                    |                                                                                                    |
| From To Type<br>01-Apr-2020 II 30-Apr-2020 II Full da<br>Add row                                                                               | Duration Planned absence                                                                                                    |

If leave is an intermittent then you should track hours based on schedule. See example below.

| equest leave                                                                                         | e                                                                                                    |                                                                                         |                                                                                                    |               | Previous      | Next | Canc |
|----------------------------------------------------------------------------------------------------|----------------------------------------------------------------------------------------------------|-----------------------------------------------------------------------------------------|----------------------------------------------------------------------------------------------------|---------------|---------------|------|------|
| osence Schedule                                                                                      |                                                                                                    |                                                                                         |                                                                                                    |               |               |      |      |
|                                                                                                    |                                                                                                    |                                                                                         |                                                                                                    |               |               |      |      |
| ast expected date                                                                                    | of absence *                                                                                                 | 30-Apr-2020                                                                             | 🔲 Require a medical release da                                                                              | te from a do  | ctor?         |      |      |
| nticipated return                                                                                    | to work date                                                                                                 | 01-May-2020                                                                             | 🕢 Require employer authorized                                                                               | return to wo  | ork date?     |      |      |
| system suggested                                                                                     | return to work date                                                                                          | Accep                                                                                   | t Require employee confirmation                                                                             | on of return  | to work date? |      |      |
|                                                                                                    |                                                                                                    |                                                                                         | Require data ampleuse actua                                                                                 | lly returned  | to work?      |      |      |
|                                                                                                    |                                                                                                    |                                                                                         | <ul> <li>Require date employee actua</li> </ul>                                                             | iny recurried |               |      |      |
| Please enter all you                                                                                 | ur known dates of ab                                                                                         | sence and specify the ty                                                                | vpe of absence.                                                                                             | iny returned  |               |      |      |
| Please enter all you<br>f an absence will t<br>inter hours as 4 of                                   | ur known dates of ab<br>be part of a day (Miss<br>14.15. Enter minutes                                       | sence and specify the ty<br>sed time), then enter the                                   | rpe of absence.<br>e absence duration.                                                                      | iny recorned  |               |      |      |
| Please enter all you<br>f an absence will t<br><del>inter hours as 4 or</del><br>From                | ur known dates of ab<br>be part of a day (Miss<br><del>14.13. Enter minutes</del><br>To                      | sence and specify the ty<br>sed time), then enter the<br>as 15m.<br>Type                | pe of absence.<br>e absence duration.                                                                       | iny recorned  |               |      |      |
| Please enter all you<br>f an absence will b<br><del>inter hours as 4 or</del><br>From<br>Add row     | ur known dates of ab<br>be part of a day (Miss<br><del>14.13. Enter minutes</del><br>To                      | sence and specify the ty<br>sed time), then enter the<br>s as 13m.<br>Type              | pe of absence.<br>e absence duration.<br>Duration Planned absence                                           | iny recorded  |               |      |      |
| Please enter all you<br>f an absence will t<br>inter hours as 4 of<br>From<br>Add row<br>01-Apr-2020 | ur known dates of ab<br>be part of a day (Miss<br><del>1.15. Enter minutes</del><br>To<br>30-Apr-2020        | sence and specify the ty<br>sed time), then enter the<br>as 15m.<br>Type<br>Missed time | vpe of absence. e absence duration.  Duration Planned absence                                               | ×             |               |      |      |
| Please enter all you<br>f an absence will b<br>inter hours as 4 of<br>From<br>Add row<br>01-Apr-2020 | ur known dates of ab<br>be part of a day (Miss<br><del>4.13. Enter minutes</del><br>To<br><u>30-Apr-2020</u> | sence and specify the ty<br>sed time), then enter the<br>as 15m.<br>Type<br>Missed time | vpe of absence. e absence duration.  Duration Planned absence  3h                                           | N I           |               |      |      |
| Please enter all you<br>f an absence will b<br>inter hours as 4 of<br>From<br>Add row<br>01-Apr-2020 | ur known dates of ab<br>be part of a day (Miss<br><del>19.13. Enter minutes</del><br>To<br>30-Apr-2020       | sence and specify the ty<br>sed time), then enter the<br>as 15m.<br>Type<br>Missed time | vequire date employee actual     pe of absence.     e absence duration.     Duration Planned absence     3h | ×             |               |      |      |

Please upload any documentations you may have that relates to this leave case.

| Request leave           |                                                      |                                              | Previous | Next Cancel |
|-------------------------|------------------------------------------------------|----------------------------------------------|----------|-------------|
| nbound documentatio     | n                                                    |                                              |          |             |
| Active person *         | Morales, Lorena                                      | •                                            |          |             |
| Correspondence date     | 02-Apr-2020 8:27 AM                                  | PDT                                          |          |             |
| Correspondence mod      | e                                                    |                                              |          |             |
| Correspondence title    |                                                      |                                              |          |             |
| Document location       |                                                      |                                              |          |             |
| Documentation file      |                                                      | Browse                                       |          |             |
| Details (required if co | Click the 'Browse' button<br>nversation is selected) | to navigate to where the file has been saved |          |             |
|                         |                                                      |                                              |          |             |
| 2                       |                                                      |                                              |          |             |

#### Run the entire wizard in its entirely and submit.

| Request leave                                                           |                                                                                                    | Previous Submit Can                                             |
|-------------------------------------------------------------------------|----------------------------------------------------------------------------------------------------|-----------------------------------------------------------------|
| onfirmation page                                                        |                                                                                                    | Employee:                                                       |
| Please note: You are about to cli<br>verify the accuracy of all informa | ck Submit. When you click Submit, a leave request will<br>tion entered here, and click the Previous button to mal | be created and submitted for review. Please ke any corrections. |
| Leave reason:                                                           | Medical (Serious Health Condition, Treatment, o                                                                   | or appointments)                                                |
| Person with medical condition:                                          | Self                                                                                                    |                                                                 |
| Condition type:                                                         | Illness                                                                                                    |                                                                 |
| Military service:                                                       | No                                                                                                    |                                                                 |
| Victim of violence:                                                     | No                                                                                                    |                                                                 |
| Victim of crime:                                                        | No                                                                                                    |                                                                 |
| Date and time request was received:                                     | 02-Apr-2020 10:22 AM PDT                                                                                          |                                                                 |
| First expected date of absence:                                         | 01-Apr-2020                                                                                                    |                                                                 |
| Last expected date of absence:                                          | 30-Apr-2020                                                                                                    |                                                                 |
| Intermittent leave:                                                     | No                                                                                                    |                                                                 |
| Use accrued naid time off-                                              | No                                                                                                    |                                                                 |

You click on Case number so that the system can direct you back to that particular leave case.

| <b>7</b>                                                                                       |                                                                |           | Θ     |
|------------------------------------------------------------------------------------------------|----------------------------------------------------------------|-----------|-------|
| Request leave                                                                                  |                                                                | Print     | Close |
| ase number                                                                                     |                                                                | Employee: |       |
| Request for leave has been recor<br>This request wil be evaluated u<br>Case number: Leave-5809 | ded.<br>der all applicable policies.                           |           |       |
| Leave reason:                                                                                  | Medical (Serious Health Condition, Treatment, or appointments) |           |       |
| Person with medical condition:                                                                 | Self                                                           |           |       |
| Condition type:                                                                                | Illness                                                        |           |       |
| Military service:                                                                              | No                                                             |           |       |
| Victim of violence:                                                                            | No                                                             |           |       |
| Victim of crime:                                                                               | No                                                             |           |       |
| Date and time request was<br>received:                                                         | 02-Apr-2020 10:22 AM PDT                                       |           |       |
| First expected date of absence:                                                                | 01-Apr-2020                                                    |           |       |
| Last expected date of absence:                                                                 | 30-Apr-2020                                                    |           |       |

#### Confirm eligibility & Entitlement like any other leave case by launching WLI.

| Worker Comp Claim (None)                     |                             |                 |                         |        |
|----------------------------------------------|-----------------------------|-----------------|-------------------------|--------|
| worklist items                               |                             |                 |                         |        |
| Subject<br>Confirm eligibility & entitlement | Worklist<br>Case management | Status<br>To do | Due date<br>01-Apr-2020 | Launch |

#### Click Next.

| 1  | •                                                                       |                                                                                                    |                                                                                             |                                                                  | ∞ ?                           |
|----|-------------------------------------------------------------------------|----------------------------------------------------------------------------------------------------|---------------------------------------------------------------------------------------------|------------------------------------------------------------------|-------------------------------|
| 25 | Confirm eligib                                                          | ility & entitlement                                                                                                    |                                                                                             |                                                                  | Save Next Cancel              |
|    | Review the leave date                                                   | es being requested                                                                                                    |                                                                                             | Employee:                                                        |                               |
|    | First expected<br>absence<br>Last expected<br>absence<br>Case manager * | The dates reflected on this screen a<br>You may choose to change these da<br>requested.<br>To change the dates, simply navigat<br>01-Apr-2020<br>30-Apr-2020<br>Morales, Lorena | re the dates that have been re<br>ites once you have reviewed th<br>te back to this screen. | quested by the employee.<br>ie employee's eligibility profile re | elevant to the original dates |

Friendly reminder just like any other leave case. **Do not make any changes to the Work schedule**.

| ork Schedule                                                                                                    |                                                      | Employee: Garcia,                                                                                                    |
|----------------------------------------------------------------------------------------------------|------------------------------------------------------|----------------------------------------------------------------------------------------------------|
| Work schedule<br>Suggest Revert<br>Add day Delete<br>29-March-2020 Sun<br>30-March-2020 Tue<br>1-April-2020 Wed<br>2-April-2020 Thu<br>3-April-2020 Fri<br>4-April-2020 Sat | 0h00<br>8h00<br>8h00<br>8h00<br>8h00<br>8h00<br>0h00 | <ul> <li>Ask if the EE work the same days of the week every week. If yes, go to section 1.</li> <li>Ask if they have any kind of recurring schedule. If yes, go to section 2.</li> <li>Ask if they know the average amount of time they are usually scheduled to work every week. If yes, go to section 3.</li> <li>Gc to section 4</li> <li>1- Create a schedule with 7 days.</li> <li>Ask how much time is usually scheduled for every day on the schedule and populate the time in the appropriate days.</li> <li>2- Ask how many days is in their rotation and create a schedule with that many days.</li> <li>Ask how much time they were scheduled to work for every day on the schedule, and populate that time in the appropriate days. For every day the EE reported no scheduled time, ask if the business was closed for a special reason on that day, and if so how much time they would have been scheduled to work the time in the appropriate days.</li> </ul> |
| Hours/week 40.00                                                                                                    | ]                                                    | Ask if there any days of the week they never get scheduled.<br>Divide the average amount of time they are usually scheduled to work every week by the number of<br>days they could be scheduled to work. This value will represent their average work hours per<br>scheduled day. Populate the days where they could be scheduled to work with their average work                                                                                                    |

Run through wizard when you reach the following screen make sure to select YES and click on next.

| Qualifying questions     Employee:       1 - Emergency Paid Sick Leave Act     Image: Complex Complex                                                          |  |
|----------------------------------------------------------------------------------------------------|--|
| 1 - Emergency Paid Sick Leave Act                                                                                                    |  |
| Is this employee's medical condition a result of COVID-19?  Yes  No Cover State State Stat |  |
|                                                                                                    |  |

Go through wizard once you reach the policy grid you will need to also add "General Employer Emergency Leave".

| ▼                                                                                                    |                                                                                                    |                   | θ     |
|----------------------------------------------------------------------------------------------------|----------------------------------------------------------------------------------------------------|-------------------|-------|
| Confirm eligibility & entitlement                                                                                                    | s                                                                                                    | ave Previous Next | Cance |
| Summary of qualifications                                                                                                    | Employee:                                                                                                    |                   |       |
| First expected absence         Last expected absence           01-Apr-2020         30-Apr-2020                                                                                                    | Add policy                                                                                                    |                   |       |
| Leave policy Remaining Start date<br>entitlement<br>Family and 12 week(s) 01-Apr-2020<br>Medical Leave<br>Act i<br>Eligible: Yes Conditions met: No Show<br>CA Family 12 week(s) 01-Apr-2020<br>Rights Act i<br>Eligible: Yes Conditions met: No Show<br>Generate entitlement updates | CA Reasonable Accommodation<br>COV Absence Without Approval policy<br>COV Medical Modified Schedule<br>COV Pending Non-service Connected Disability Retiremen<br>COV Personal Leave | Continuous<br>ℤ t |       |
|                                                                                                    | General Employer Emergency Pandemic Leave                                                                                                    |                   |       |

Policy grid should appear like example below after adding the "General Employer Emergency Leave".

| Confirm e                                            | ligibility & e                      | entitlement                |             |         | S         | ave Previous | Next | C |
|------------------------------------------------------|-------------------------------------|----------------------------|-------------|---------|-----------|--------------|------|---|
| Summary of qu                                        | alifications                        |                            |             |         | Employee: |              |      |   |
| First expected                                       | absence Last e                      | xpected absence<br>xr-2020 | Add policy  |         |           |              |      |   |
| Leave policy                                         | Remaining                           | Start date                 | End date    | Status  |           | Continuous   |      |   |
| Family and<br>Medical Leav<br>Act i<br>Eligible: Yes | 12 week(s)<br>/e<br>Conditions met: | 01-Apr-2020                | 30-Apr-2020 | Pending | T         |              |      |   |
| CA Family<br>Rights Act                              | 12 week(s)<br>i<br>Conditions met:  | 01-Apr-2020<br>No Show     | 30-Apr-2020 | Pending | T         |              |      |   |
| Eligible: Yes                                        |                                     |                            |             | 1-4     |           |              | - 10 |   |

#### Run the wizard and submit.

| 7                                 | 0                                           |
|-----------------------------------|---------------------------------------------|
| Confirm eligibility & entitlement | Save Previous Submit Cancel                 |
| Confirmation                      | Employee: Garcia, Francine Case: Leave-5809 |
|                                   | í l                                         |
| First expected absence:           | 01-Apr-2020                                 |
| Last expected absence:            | 30-Apr-2020                                 |
| Case manager:                     | Morales, Lorena                             |
| Certifying authority (if known):  |                                             |
| Extra information:                |                                             |
| Average work hours/week:          | 40.00                                       |
| Work schedule start date:         | 29-Mar-2020                                 |
| Day 1:                            | 0h00                                        |
| Day 2:                            | 8h00                                        |
| Day 3:                            | 8h00                                        |
| Day 4:                            | 8h00                                        |
| Day 5:                            | 8h00                                        |
| Day 6:                            | 8h00                                        |
| Day 7:                            | OhOO                                        |
| Confirmed:                        | Yes                                         |

You will need to provide EE with any correspondence that the system generates

Please make sure to follow instructions on how to edit Initial correspondence. Initial correspondence must be sent out.

| worklist items                               |                 |         |             |        |  |
|----------------------------------------------|-----------------|---------|-------------|--------|--|
| Subject                                      | Worklist        | Status  | Due date    | Action |  |
| Print and send: Initial Correspondence       | Print and send  | 🔄 To do | 02-Apr-2020 | Launch |  |
| Review CA HCP medical certification for Self | Case management | 🔤 To do | 17-Apr-2020 | Launch |  |

You will need to certify this leave like any regular FMLA/CFRA leave. Make sure to obtain a medical note from EE.

| worknist items                               |                 |         |             |        |  |
|----------------------------------------------|-----------------|---------|-------------|--------|--|
| Subject                                      | Worklist        | Status  | Due date    | Action |  |
| Print and send: Initial Correspondence       | Print and send  | To do   | 02-Apr-2020 | Launch |  |
| Review CA HCP medical certification for Self | Case management | 🔤 To do | 17-Apr-2020 | Launch |  |

#### You will need to upload Drs note or an FEHC cert.

| eview certification                      |                     |                    |           | Save Next Ca |
|------------------------------------------|---------------------|--------------------|-----------|--------------|
| elect documentation                      |                     |                    | Employee: |              |
| Correspondence(s)<br>Supporting document | Public Health Emerg | ency documentation | •         |              |
| Document to upload                       |                     | Browse             |           |              |
| are you missing a document               | ?                   |                    |           |              |

You select the Dr from the Certifying Authority drop-down menu.

To certify the leave, you enter the date range.

Signature date and most recent date will be the signature date of the Drs note.

| leview certification                                   |                       | Save Previous Next Canc |
|--------------------------------------------------------|-----------------------|-------------------------|
| ertification info                                      |                       | Employee:               |
| Certifying authority *                                 | Antonio-Frias, Carlos |                         |
| Signature date *                                       | 01-Apr-2020           |                         |
| Certification start date "                             | 01-Apr-2020           |                         |
| erritication end date                                  | 30-Api-2020           |                         |
| Start of continuous period                             |                       |                         |
| Start of continuous period<br>End of continuous period |                       |                         |

Select We accept the certification as complete and sufficient.

| V               |                                                                                                    | 0                         |
|-----------------|----------------------------------------------------------------------------------------------------|---------------------------|
| Review c        | ertification                                                                                                    | Save Previous Next Cancel |
| Review certific | cation                                                                                                    | Employee: (               |
| Certification   | status  This certification form is incomplete or insufficient We require clarification of the provided information Authentication of certification source is required | 7                         |
| Condition typ   | We accept the certification as complete and sufficient<br>De Illness                                                                                                  |                           |
|                 |                                                                                                    |                           |

You select the second box "Might this condition result in an absence of 4 or more consecutive dates? Click on next.

| R  | ev   | view certification                                                                                                    | Save Previous Next Cancel                            |
|----|------|----------------------------------------------------------------------------------------------------|------------------------------------------------------|
| Re | evie | w conditions (check all that apply)                                                                                                    | Employee: Fernandez                                  |
| _  | 'n   | Might this condition require hospital or inpatient care?                                                                                          |                                                      |
| 6  | 1    | Might this condition result in an absence of 4 or more consecutive days?                                                                          |                                                      |
| 1  |      | Might this condition result in an absence of less than 4 consecutive days but requ                                                                | uire 2 or more treatments by a certifying authority? |
| 0  |      | Might this condition result in an absence of less than 4 consecutive days but required requires subsequent supervision by a certifying authority? | uire treatment by a health care professional which   |
| 1  |      | Might this condition require periodic visits for care or treatment by, or under dire                                                              | ct supervision of, a certifying authority?           |
| -  |      | Might this condition continue over an extended period of time or involve recurring                                                                | g episodes or occurrences?                           |
| 1  |      | Might this condition result in a period of incapacity, which is Permanent or Long t                                                               | erm, for which treatment may not be effective?       |
|    |      |                                                                                                    |                                                      |
|    |      |                                                                                                    |                                                      |
|    |      |                                                                                                    |                                                      |
|    |      |                                                                                                    |                                                      |
|    |      |                                                                                                    |                                                      |
|    |      |                                                                                                    |                                                      |

Under review certification you select YES.

| Review certification    |                        |        | Sav       | e Previous | Next | Car |
|-------------------------|------------------------|--------|-----------|------------|------|-----|
| Capture policy coverage |                        |        | Employee: |            |      |     |
| Leave policy            | Supports leave request | - 1    |           |            |      |     |
| CA Family Rights Act    | Yes                    | •<br>• |           |            |      |     |
|                         |                        |        | _         |            |      |     |
|                         |                        |        |           |            |      |     |
|                         |                        |        |           |            |      |     |

#### Review this screen and select Next.

|                                                                                                    |                                                                                                    |                                                                                                    |                                                                                                    |                                                                                  |                                                       |      | Ð             |
|----------------------------------------------------------------------------------------------------|----------------------------------------------------------------------------------------------------|----------------------------------------------------------------------------------------------------|----------------------------------------------------------------------------------------------------|----------------------------------------------------------------------------------|-------------------------------------------------------|------|---------------|
| Review certifie                                                                                                    | cation                                                                                                    |                                                                                                    |                                                                                                    | Save                                                                             | Previous                                              | Next | Cancel        |
| bsence Schedule                                                                                                    |                                                                                                    |                                                                                                    |                                                                                                    | Employe                                                                          | e:                                                    |      | in the second |
| Last expected date of<br>Anticipated return to<br>System suggested ro<br>Please enter all your<br>If an absence will be<br>Enter hours as 4 or | of absence *<br>o work date<br>eturn to work da<br>eturn to work da<br>s part of a day (N<br>4:15. Enter minu | 30-Apr-2020<br>01-May-2020<br>te 01-May-2020<br>absence and specify th<br>tissed time), then enter<br>thes as 15m. | Require a medical rele<br>Require employer auth<br>Require employee cont<br>Require date employee<br>Require date employee<br>to type of absence. | ase date from a<br>norized return to<br>firmation of retur<br>e actually returne | doctor?<br>work date?<br>n to work dat<br>ed to work? | te?  |               |
| From                                                                                                    | То                                                                                                    | Туре                                                                                                    | Duration Planned abser                                                                                                    | nce                                                                              |                                                       |      |               |
| 01-407-2020                                                                                                    | 30-Apr-2020                                                                                                   | Full day                                                                                                    | ▼                                                                                                    | ×                                                                                |                                                       |      |               |

#### Go through the wizard like any other leave case and submit.

| V                                                      | © 7                                                    |
|--------------------------------------------------------|--------------------------------------------------------|
| Review certification                                   | Save Previous Submit Cancel                            |
| Confirmation page                                      | Employee:                                              |
|                                                        |                                                        |
| Document to upload:                                    | initialDocumentation.pdf                               |
| Are you missing a document?:                           | No                                                     |
| Certifying authority:                                  | Antonio-Frias, Carlos                                  |
| Signature date:                                        | 01-Apr-2020                                            |
| Most recent documentation date:                        | 01-Apr-2020                                            |
| Certification start date:                              | 01-Apr-2020                                            |
| Certification end date:                                | 30-Apr-2020                                            |
| Start of continuous period:                            |                                                        |
| End of continuous period:                              |                                                        |
| Intermittent:                                          | No                                                     |
| Certification status:                                  | We accept the certification as complete and sufficient |
| Condition type:                                        | Illness                                                |
| Might this condition result in an absence of 4 or more | Yes                                                    |
| consecutive days?:                                     |                                                        |
| Family and Medical Leave Act:                          | Supports leave request                                 |

#### Launch the WLI like any other case.

| Review certification |             |         |                     | Print Clos |
|----------------------|-------------|---------|---------------------|------------|
| Vorkflow status      |             | E       | mployee: Fernandez, |            |
| Subject              | Due date    | Status  | Action              |            |
| Update leave status  | 01-Apr-2020 | 🗌 To do | Launch              |            |

Go through the wizard. Once you are on Update leave status, you verify that all policies have been approved.

| pdate leave status                                                                                                    |                                                                                                    |                     |           | Next       | Cancel |
|----------------------------------------------------------------------------------------------------|----------------------------------------------------------------------------------------------------|---------------------|-----------|------------|--------|
| mmary of qualifications                                                                                                    |                                                                                                    |                     | Employee: |            |        |
| itart date 01-Apr-2020<br>ind date 30-Apr-2020                                                                                                    |                                                                                                    |                     |           |            |        |
| eave policy Remaining                                                                                                    | Start date En                                                                                                    | d date Status       | (         | Continuous |        |
| amily and 12 week(s)<br>Aedical Leave<br>Act i                                                                                                    | 01-Apr-2020                                                                                                    | 0-Apr-2020 Approved | T         | Z          |        |
| ligible: N/A Conditions met:                                                                                                    | Yes Show                                                                                                    |                     |           |            |        |
| Idigible: N/A Conditions met:         CA Family       12 week(s)         Rights Act       i         Idigible: N/A Conditions met:                                 | Yes Show<br>01-Apr-2020<br>Yes Show<br>3                                                                                                    | 0-Apr-2020 Approved | •         | Z          |        |
| digible: N/A Conditions met:<br>A Family 12 week(s)<br>tights Act<br>digible: N/A Conditions met:<br>Seneral Unlimited<br>mployer<br>mergency<br>Pandemic<br>eave | Yes         Show           01-Apr-2020         III         3           Yes         Show         3           01-Apr-2020         III         3 | 0-Apr-2020 Approved | <b>•</b>  | 2          |        |

#### Go through wizard and submit.

| Jpdate leave status                                                                         | Previou: Submit                                          | Cancel |
|---------------------------------------------------------------------------------------------|----------------------------------------------------------|--------|
| Confirmation                                                                                | Employee                                                 |        |
|                                                                                             |                                                          |        |
| Family and Medical Leave Act - Medical Non-Work Related for Self:                           | from 01-Apr-2020 to 30-Apr-2020, Approved,<br>Continuous |        |
| CA Family Rights Act - Standard Ventura:                                                    | from 01-Apr-2020 to 30-Apr-2020, Approved,<br>Continuous |        |
| General Employer Emergency Pandemic Leave - Emergency Pandemic Leave -<br>Medical for Self: | from 01-Apr-2020 to 30-Apr-2020, Approved,<br>Continuous |        |
| Estimated entitlement usage starting on:                                                    | 16-Jan-2020                                              |        |
| Generate correspondence                                                                     |                                                          |        |

# Case should change from pending status to Approved

| Ive Status: Approved<br>e of request: Apr 02, 2020<br>ationship: Self<br>e owner: Morales, Lorena<br>' by Type Expand all Collapse all<br>Eligibilities (2)<br>Calculated:01-Apr-2020<br>Calculated:01-Apr-2020 | Category: Continuous<br>Start date: April 01, 2020<br>End date: April 30, 2020<br>Use paid time off: false |             | Leave Reason: Me<br>or appointments)<br>Return to work d<br>RTW Status: Unco<br>Condition is resu | edical (Serio<br>late: May 0:<br>onfirmed<br>It of milita | ous Health Condition, Trea<br>1, 2020<br>I <b>ry service: f</b> alse | atment,     |
|----------------------------------------------------------------------------------------------------|----------------------------------------------------------------------------------------------------|-------------|---------------------------------------------------------------------------------------------------|-----------------------------------------------------------|----------------------------------------------------------------------|-------------|
| Correspondence (3) +                                                                                                    | Status                                                                                                    | Modele      | f correction dance                                                                                |                                                           | Date of corre                                                        | coordonco   |
| Leave determination notice                                                                                                    | Pending Generation                                                                                         | Mode of     | correspondence                                                                                    |                                                           | 02-Apr-2020 10                                                       | A3 AM PDT   |
| Case related documentation                                                                                                    | Penaling Generation                                                                                        | Unload      |                                                                                                   |                                                           | 02-Apr-2020 10                                                       | 41 AM PDT   |
| Case related documentation                                                                                                    | Received                                                                                                   | opioad      |                                                                                                   |                                                           | 02-Apr-2020 10                                                       | 141 AM PUT  |
| Initial Correspondence                                                                                                    | to be sent                                                                                                 |             |                                                                                                   |                                                           | 02-Apr-2020 10                                                       | :29 AM PD1  |
| Proposed/Approved leave (3) +                                                                                                    |                                                                                                    |             |                                                                                                   | <i></i>                                                   |                                                                      |             |
| Applicable policy                                                                                                    |                                                                                                    |             |                                                                                                   | Status                                                    | Date period began                                                    | End date    |
| General Employer Emergency Pandemic Leav                                                                                                    | /e - Emergency Pandemic Leave - Medica                                                                     | al for Self |                                                                                                   | Approved                                                  | 01-Apr-2020                                                          | 30-Apr-2020 |
| CA Family Rights Act - Standard Ventura                                                                                                    |                                                                                                    |             |                                                                                                   | Approved                                                  | 01-Apr-2020                                                          | 30-Apr-2020 |
| Family and Medical Leave Act - Medical Non-)                                                                                                    | Work Belated for Salf                                                                                      |             |                                                                                                   | 0                                                         | 01 Apr 2020                                                          | 20 Apr 2020 |

Make sure to send out any correspondence that generate.

Please make sure to follow instructions on how to edit Initial correspondence. Initial correspondence must be sent out.

# Medical-Self Non FMLA Eligible

Request a leave Select Medical

| -     |                                                                        |                 |
|-------|------------------------------------------------------------------------|-----------------|
| rches | Request leave                                                          | Next Cancel & C |
|       | What is the reason for the leave?                                      | Employee:       |
| #     | Medical (Serious Health Condition, Treatment, or appointments)         |                 |
|       | Medical - Work Related (Illness or Injury, Treatment, or Appointments) |                 |
|       | Pregnancy                                                              |                 |
|       | Bonding/Adoption/Foster care                                           |                 |
|       | Military exigency                                                      |                 |
|       | other reasons                                                          |                 |
|       |                                                                        |                 |

#### Self/Illness

| quest leave                                                             |              | Previous |
|-------------------------------------------------------------------------|--------------|----------|
| l / Non Occupational                                                    |              | Employee |
| on with medical condition<br>dition type<br>condition is the result of: | Self Illness |          |
| n of violence                                                           |              |          |
| im of crime                                                             |              |          |

#### You enter the date range for leave

Note: All leaves should have an effective of 04/01/2020 or later.

|                                                                                |                                                                                                    |                                                                                                    | Θ                                                                                                    |
|--------------------------------------------------------------------------------|----------------------------------------------------------------------------------------------------|----------------------------------------------------------------------------------------------------|----------------------------------------------------------------------------------------------------|
|                                                                                | Previous                                                                                                    | Next                                                                                                    | Cance                                                                                                    |
|                                                                                | Employee:                                                                                                    |                                                                                                    |                                                                                                    |
| 01-Apr-2020                                                                    |                                                                                                    |                                                                                                    |                                                                                                    |
| ofessional ; No ; Human Services Agency ; Community Servi ▼<br>Insert template |                                                                                                    |                                                                                                    |                                                                                                    |
|                                                                                |                                                                                                    |                                                                                                    |                                                                                                    |
|                                                                                | 01-Apr-2020 ■ 12:09 PM ▼ PDT<br>01-Apr-2020 ■<br>30-Apr-2020 ■<br>ofessional ; No ; Human Services Agency ; Community Servi ▼<br>Insert template | Previous<br>Employee:<br>01-Apr-2020 III 12:09 PM PDT<br>01-Apr-2020 IIII<br>30-Apr-2020 IIII<br>ofessional ; No ; Human Services Agency ; Community Servi V<br>Insert template | Previous Next<br>Employee:<br>O1-Apr-2020 III 12:09 PM V PDT<br>O1-Apr-2020 III<br>O-Apr-2020 III<br>O-Ap |

Make sure to check Intermittent leave if they asked for an intermittent leave.

| Deguest lesus                                 |                                                           | Braulaura | (Marine) | Gammal |
|-----------------------------------------------|-----------------------------------------------------------|-----------|----------|--------|
| Request leave                                 |                                                           | Previous  | Next     | Cancel |
| Case information                              |                                                           |           |          |        |
| Date and time request was received *          | 02-Apr-2020 10:47 AM PDT                                  |           |          |        |
| First expected date of absence *              | 01-Apr-2020                                               |           |          |        |
| Last expected date of absence *               | <del>00 Ap</del> r-2020 ■                                 |           |          |        |
| Intermittent leave                            |                                                           |           |          |        |
| Use accrued paid time off                     |                                                           |           |          |        |
| Relevant employment profile *                 |                                                           |           |          |        |
| California >> United States ; No ; SEIU Profe | essional ; No ; Human Services Agency ; Community Servi 🔻 |           |          |        |
| Extra information                             | Insert template                                           |           |          |        |
|                                               |                                                           |           |          |        |
|                                               |                                                           |           |          |        |
|                                               |                                                           |           |          |        |

Make sure that Absence Schedule matches the date range.

| <b>V</b>                                                                                                |             |                                                                                                    |                                                                                             |      | θ     |
|----------------------------------------------------------------------------------------------------|-------------|----------------------------------------------------------------------------------------------------|---------------------------------------------------------------------------------------------|------|-------|
| Absence schedule                                                                                        |             |                                                                                                    |                                                                                             | Next | ancel |
| Absence Schedule                                                                                        |             | Empl                                                                                                    | oyee:                                                                                       |      |       |
| Last expected date of absence *<br>Anticipated return to work date<br>System suggested return to work d | 30-Apr-2020 | <ul> <li>Require a medical release date</li> <li>Require employer authorized r</li> <li>Require employee confirmation</li> <li>Require date employee actual</li> </ul> | e from a doctor?<br>eturn to work date?<br>n of return to work date?<br>y returned to work? |      | Î     |
| Intermittent                                                                                            |             |                                                                                                    |                                                                                             |      |       |
| From To                                                                                                 | Туре        | Duration Planned absence                                                                                                    |                                                                                             |      |       |
| Add row                                                                                                 | Full day    | ▼                                                                                                    |                                                                                             |      |       |

If leave is an intermittent then you should track hours based on schedule. See example below

|                                                                                                    |                                                                                                    |                                                                                            |                                                                      |                 |              | _    | _     |
|----------------------------------------------------------------------------------------------------|----------------------------------------------------------------------------------------------------|--------------------------------------------------------------------------------------------|----------------------------------------------------------------------|-----------------|--------------|------|-------|
| equest leave                                                                                          | 2                                                                                                   |                                                                                            |                                                                      |                 | Previous     | Next | Cance |
| bsence Schedule                                                                                       |                                                                                                    |                                                                                            |                                                                      |                 |              |      |       |
|                                                                                                    |                                                                                                    |                                                                                            |                                                                      |                 |              |      |       |
| ast expected date                                                                                     | of absence *                                                                                        | 30-Apr-2020                                                                                | 📄 Require a medical release da                                       | te from a doc   | tor?         |      |       |
| nticipated return t                                                                                   | o work date                                                                                         | 01-May-2020                                                                                | 🕢 Require employer authorized                                        | return to wor   | rk date?     |      |       |
| system suggested i                                                                                    | return to work date                                                                                 | Accent                                                                                     | Require employee confirmati                                          | on of return to | o work date? |      |       |
|                                                                                                    |                                                                                                    | Ассерс                                                                                     | Beaulas data amalaura actus                                          | U               | e une di D   |      |       |
|                                                                                                    |                                                                                                    |                                                                                            | Require date employee actua                                          | iny recurried o | O WOIK!      |      |       |
|                                                                                                    |                                                                                                    |                                                                                            |                                                                      |                 |              |      |       |
| Please enter all you<br>If an absence will b<br>Enter hours as 4 or                                   | r known dates of ab<br>e part of a day (Miss<br>4.13. Enter minutes                                 | sence and specify the typ<br>sed time), then enter the<br>s as 15m.                        | e of absence.<br>absence duration.                                   | _               |              |      |       |
| Please enter all you<br>If an absence will b<br>Enter hours as 4 or<br>From                           | r known dates of ab<br>e part of a day (Miss<br><del>4.13. Enter minutes</del><br>To                | sence and specify the typ<br>sed time), then enter the<br>s as 13m.<br>Type                | e of absence.<br>absence duration.<br>Duration Planned absence       |                 |              |      |       |
| Please enter all you<br>If an absence will b<br>Enter hours as 4 or<br>From<br>Add row                | r known dates of ab<br>e part of a day (Miss<br><del>4.13. Enter minutes</del><br>To                | sence and specify the typ<br>sed time), then enter the<br>s as 13m.<br>Type                | be of absence.<br>absence duration.<br>Duration Planned absence      |                 |              |      |       |
| Please enter all you<br>if an absence will b<br>enter hours as 4 or<br>From<br>Add row<br>01-Apr-2020 | r known dates of ab<br>e part of a day (Miss<br>4.13. Enter minutes<br>To<br>30-Apr-2020            | sence and specify the typ<br>sed time), then enter the<br>s as 13m.<br>Type<br>Missed time | e of absence.<br>absence duration.<br>Duration Planned absence<br>3h | ×               |              |      |       |
| Please enter all you<br>if an absence will b<br>Enter hours as 4 or<br>From<br>Add row<br>01-Apr-2020 | r known dates of ab<br>e part of a day (Miss<br>4:15: Enter minute:<br>To<br>30-Apr-2020            | sence and specify the typ<br>sed time), then enter the<br>s as 10m.<br>Type<br>Missed time | ve of absence.<br>absence duration.<br>Duration Planned absence      | 8               |              |      |       |
| Please enter all you<br>f an absence will b<br>enter hours as 4 or<br>From<br>Add row<br>01-Apr-2020  | r known dates of ab<br>e part of a day (Miss<br><del>4.13. Enter minutes</del><br>To<br>30-Apr-2020 | sence and specify the typ<br>sed time), then enter the<br>s as 10m.<br>Type<br>Missed time | e of absence.<br>absence duration.<br>Duration Planned absence<br>3h | ×               |              |      |       |

Please upload any documentation you may have that relates to this leave case.

| Request leave          |                                                       |                                              | Previous | Next Cancel |
|------------------------|-------------------------------------------------------|----------------------------------------------|----------|-------------|
| nbound documentation   | on                                                    |                                              |          |             |
| Active person *        | Morales, Lorena                                       | +                                            |          |             |
| Correspondence date    | 02-Apr-2020 8:27 AM                                   | PDT                                          |          |             |
| Correspondence mod     | le                                                    |                                              |          |             |
| Correspondence title   |                                                       |                                              |          |             |
| Document location      |                                                       |                                              |          |             |
| Documentation file     |                                                       | Browse                                       |          |             |
| Details (required if c | Click the 'Browse' button<br>onversation is selected) | to navigate to where the file has been saved |          |             |
|                        |                                                       |                                              |          |             |
| L                      |                                                       |                                              |          |             |

#### Run to the entire wizard and submit.

| and the second second second second second second second second second second second second second second second |                                                                                                    |                                                                       |              |       |
|----------------------------------------------------------------------------------------------------|----------------------------------------------------------------------------------------------------|-----------------------------------------------------------------------|--------------|-------|
| equest leave                                                                                                    |                                                                                                    | Previous                                                              | Submit       | Cance |
| nfirmation page                                                                                                  |                                                                                                    | Emplo                                                                 | yee:         |       |
| Please note: You are about to cli<br>verify the accuracy of all informa                                          | k Submit. When you click Submit, a leave reque<br>tion entered here, and click the Previous button | est will be created and submitted for rev<br>to make any corrections. | riew. Please |       |
| Leave reason:                                                                                                    | Medical (Serious Health Condition, Treatm                                                          | ent, or appointments)                                                 |              |       |
| Person with medical condition:                                                                                   | Self                                                                                               |                                                                       |              |       |
| Condition type:                                                                                                  | Illness                                                                                            |                                                                       |              |       |
| Military service:                                                                                                | No                                                                                                 |                                                                       |              |       |
| Victim of violence:                                                                                              | No                                                                                                 |                                                                       |              |       |
| Victim of crime:                                                                                                 | No                                                                                                 |                                                                       |              |       |
| Date and time request was<br>received:                                                                           | 02-Apr-2020 10:22 AM PDT                                                                           |                                                                       |              |       |
| First expected date of absence:                                                                                  | 01-Apr-2020                                                                                        |                                                                       |              |       |
| Last expected date of absence:                                                                                   | 30-Apr-2020                                                                                        |                                                                       |              |       |
| Intermittent leave:                                                                                              | No                                                                                                 |                                                                       |              |       |
| Use accrued naid time off:                                                                                       | No                                                                                                 |                                                                       |              |       |

You click on Case number so that the system can direct you back to that particular leave case.

| •                                                                                              |                                                                |           | θ     |
|------------------------------------------------------------------------------------------------|----------------------------------------------------------------|-----------|-------|
| Request leave                                                                                  |                                                                | Print     | Close |
| Case number                                                                                    |                                                                | Employee: |       |
| Request for leave has been recor<br>This request wil be evaluated u<br>Case number: Leave-5809 | ded.<br>Ider all applicable policies.                          |           |       |
| Leave reason:                                                                                  | Medical (Serious Health Condition, Treatment, or appointments) |           |       |
| Person with medical condition:                                                                 | Self                                                           |           |       |
| Condition type:                                                                                | Illness                                                        |           |       |
| Military service:                                                                              | No                                                             |           |       |
| Victim of violence:                                                                            | No                                                             |           |       |
| Victim of crime:                                                                               | No                                                             |           |       |
| Date and time request was<br>received:                                                         | 02-Apr-2020 10:22 AM PDT                                       |           |       |
| First expected date of absence:                                                                | 01-Apr-2020                                                    |           |       |
| Last expected date of absence:                                                                 | 30-Apr-2020                                                    |           |       |

Confirm eligibility & Entitlement like any other leave case by launching WLI.

| Keturn to work (None)     Worker Comp Claim (None) + |                             |                 |                         |        |
|------------------------------------------------------|-----------------------------|-----------------|-------------------------|--------|
| vorklist items                                       |                             |                 |                         |        |
| Subject<br>Confirm eligibility & entitlement         | Worklist<br>Case management | Status<br>To do | Due date<br>01-Apr-2020 | Launch |
|                                                      |                             |                 |                         |        |
|                                                      |                             |                 |                         |        |
### Click on Next.

| 1  |                                                                         |                                                                                                    | • ?                                                                                                    |
|----|-------------------------------------------------------------------------|----------------------------------------------------------------------------------------------------|----------------------------------------------------------------------------------------------------|
| 25 | Confirm eligibi                                                         | lity & entitlement                                                                                                    | Save Next Cancel                                                                                                    |
|    | Review the leave date                                                   | s being requested                                                                                                    | Employee:                                                                                                    |
|    | First expected<br>absence<br>Last expected<br>absence<br>Case manager * | The dates reflected on this screen are the dates that ha<br>You may choose to change these dates once you have r<br>requested.<br>To change the dates, simply navigate back to this scree<br>01-Apr-2020<br>30-Apr-2020<br>Morales, Lorena | ve been requested by the employee.<br>eviewed the employee's eligibility profile relevant to the original dates<br>n. |

Friendly reminder just like any other leave case. Do not make any changes to the Work schedule.

| lork Schedule                                                                               |              | Employee: Garcia                                                                                                    |
|---------------------------------------------------------------------------------------------|--------------|----------------------------------------------------------------------------------------------------|
| Work schedule<br>Suggest Revert<br>Add day Delete<br>29-March-2020 Sun<br>30-March-2020 Mon | 0h00<br>8h00 | Ask if the EE work the same days of the week every week. If yes, go to section 1.<br>Ask if they have any kind of recurring schedule. If yes, go to section 2.<br>Ask if they know the average amount of time they are usually scheduled to work every week. If yes,<br>go to section 3.<br>Go to section 4                                                       |
| 31-March-2020 Tue<br>1-April-2020 Wed                                                       | 8h00<br>8h00 | <ol> <li>Create a schedule with 7 days.</li> <li>Ask how much time is usually scheduled for every day on the schedule and populate the time in the appropriate days.</li> </ol>                                                                                                    |
| 2-April-2020 Thu<br>3-April-2020 Fri                                                        | 8h00<br>8h00 | 2- Ask how many days is in their rotation and create a schedule with that many days.<br>Ask how much time they were scheduled to work for every day on the schedule, and populate that<br>time in the appropriate days. For every day the EE reported no scheduled time, ask if the business                                                                      |
| 4-April-2020 Sat Oh00                                                                       |              | was closed for a special reason on that day, and if so how much time they would have been<br>scheduled had the business not been closed. Enter that time in the appropriate days.<br>3- Create a schedule with 7 days.                                                                                                    |
| Hours/week 40.00                                                                            |              | Ask if there any days of the week they never get scheduled.<br>Divide the average amount of time they are usually scheduled to work every week by the number of<br>days they could be scheduled to work. This value will represent their average work hours per<br>scheduled day. Populate the days where they could be scheduled to work with their average work |

Run through wizard when you reach the following screen make sure to select YES and click on next

| Confirm eligibility & entitlement                                                                                                    | Save      | Previous Ne | ext Cance |
|----------------------------------------------------------------------------------------------------|-----------|-------------|-----------|
| Qualifying questions                                                                                                    | Employee: |             |           |
| 1 - Emergency Paid Sick Leave Act                                                                                                    | 1         |             |           |
| Is this employee's medical condition a result of COVID-19?                                                                                                    |           |             |           |
| 2 - General Employer Emergency Pandemic Leave                                                                                                    |           |             |           |
| Is this employee's medical condition as a result of COVID-19? $\begin{array}{c} \bullet & \bullet & \bullet \\ \bullet & \bullet & \bullet \\ \bullet & \bullet & \bullet \\ \bullet & \bullet &$ |           |             |           |

Presagia will notify you when an EE is not eligible for FMLA/CFRA. Please see example below.

| ominine engibility                                                                                       | & entitlement                                                       |                                                                 |                                                                                                    | Save                                                      | evious Next | Cano |
|----------------------------------------------------------------------------------------------------|---------------------------------------------------------------------|-----------------------------------------------------------------|----------------------------------------------------------------------------------------------------|-----------------------------------------------------------|-------------|------|
| ummary of qualifications                                                                                 |                                                                     |                                                                 | E                                                                                                    | mployee                                                   |             |      |
| First expected absence L<br>01-Apr-2020                                                                  | ast expected absence<br>30-Apr-2020                                 | Add policy                                                      | ¥                                                                                                    |                                                           |             |      |
| Leave policy Remain<br>entitlen                                                                          | ing Start date                                                      | End date                                                        | Status                                                                                                 | Continue                                                  | ous         |      |
| Family and 12 week(<br>Medical Leave<br>Act i<br>Eligible: No Conditions m<br>Please explain all reasons | s) 01-Apr-2020                                                      | 30-Apr-2020                                                     | Denied - Not eligible                                                                                  | V V                                                       |             |      |
| Employee is required to h<br>hour(s) between 16-Jan-2<br>to be 1,123 on first day o                      | ave a minimum of 1,<br>2019 and 15-Jan-2020<br>f leave, 01-Apr-2020 | 250 worked hour(s<br>0. Using the currer<br>. The actual hour(s | ) in the past 1 year(s). Record<br>it work schedule, we estimate<br>) and eligibility will be verified | s indicate 994<br>the worked hours<br>on the first day of |             |      |
| CA Family 12 week(<br>Rights Act i<br>Eligible: No Conditions m<br>Please explain all reasons            | s) 01-Apr-2020<br>et: No Show<br>for overriding the cur             | Tent recommendat                                                | Denied - Not eligible                                                                                  | •                                                         | ]           |      |
| Employee is required to h                                                                                | ave a minimum of 1,2<br>2019 and 15-Jan-2020                        | 250 worked hour(s<br>0. Using the currer                        | ) in the past 1 year(s). Record<br>t work schedule, we estimate                                        | s indicate 994                                            |             |      |

You will add "General Employer Emergency Pandemic Leave" Policy to the case.

| Confirm eligibility & entitlement                                                                                                    | Se                                                                                                    | ave Previous Next Cancel |
|----------------------------------------------------------------------------------------------------|----------------------------------------------------------------------------------------------------|--------------------------|
| summary of qualifications                                                                                                    | Employee: Co                                                                                                    | olmenares,               |
| First expected absence Last expected absence Ad<br>01-Apr-2020 30-Apr-2020                                                                                | Id policy                                                                                                    |                          |
| Leave policy Remaining Start date                                                                                                    |                                                                                                    | Continuous               |
| Family and 12 week(s) 01-Apr-2020 C<br>Medical Leave<br>Act Eligible: No Conditions met: No Show<br>Please explain all reasons for overriding the curre C | CA Reasonable Accommodation<br>COV Absence Without Approval policy<br>COV Pending Non-service Connected Disability Retirement | 2                        |
| Employee is required to have a minimum of 1,25<br>hour(s) between 16-Jan-2019 and 15-Jan-2020. T<br>to be 1,123 on first day of leave, 01-Apr-2020. T     | COV Personal Leave<br>Emergency Paid Sick Leave Act                                                                           | 4<br>ours<br>ay of       |
| CA Family 12 week(s) 01-Apr-2020<br>Rights Act i<br>Eligible: No Conditions met: No Show<br>Please explain all reasons for overriding the current         | Seneral Employer Emergency Pandemic Leave                                                                                     | 2                        |

The System will add the policy and auto approve the leave.

| onfirm elig                                                                | jibility & e                                             | ntitlement                                              |                                                         |                                                                                             |                                                                | Save                                 | Previous     | Next | Cance |
|----------------------------------------------------------------------------|----------------------------------------------------------|---------------------------------------------------------|---------------------------------------------------------|---------------------------------------------------------------------------------------------|----------------------------------------------------------------|--------------------------------------|--------------|------|-------|
| immary of quali                                                            | ifications                                               |                                                         |                                                         |                                                                                             | Employe                                                        | ee:                                  |              |      |       |
| eave policy                                                                | Remaining<br>entitlement                                 | Start date                                              | End date                                                | Status                                                                                      |                                                                | Con                                  | tinuous      |      |       |
| amily and<br>Aedical Leave<br>Act i<br>ligible: No Cor<br>lease explain al | 12 week(s)<br>nditions met: No                           | 01-Apr-2020                                             | 30-Apr-2020                                             | Denied - Not e                                                                              | ligible                                                        | •                                    |              |      |       |
| Employee is req<br>nour(s) betweer<br>to be 1,123 on f                     | uired to have a<br>n 16-Jan-2019 a<br>first day of leave | minimum of 1,25<br>nd 15-Jan-2020.<br>e, 01-Apr-2020. T | 0 worked hour(s<br>Using the currer<br>he actual hour(s | <ul> <li>in the past 1 year<br/>t work schedule, w</li> <li>and eligibility will</li> </ul> | (s). Records indicate estimate the work be verified on the     | ate 994<br>rked hours<br>first day o | ÷<br>f //    |      |       |
| CA Family<br>Rights Act i<br>ligible: No Con<br>lease explain al           | 12 week(s)<br>nditions met: No                           | 01-Apr-2020                                             | 30-Apr-2020                                             | Denied - Not et                                                                             | ligible                                                        | •                                    |              |      |       |
| Employee is req<br>nour(s) between<br>to be 1,123 on f                     | uired to have a<br>n 16-Jan-2019 a<br>first day of leave | minimum of 1,25<br>nd 15-Jan-2020.<br>e, 01-Apr-2020. T | 0 worked hour(s<br>Using the currer<br>he actual hour(s | <ul> <li>in the past 1 year<br/>t work schedule, w</li> <li>and eligibility will</li> </ul> | (s). Records indica<br>e estimate the wo<br>be verified on the | ate 994<br>rked hours<br>first day o | ÷<br>▼<br>of |      |       |
| General<br>Imployer<br>Imergency<br>Pandemic<br>eave                       | Unlimited                                                | 01-Apr-2020                                             | 30-Apr-2020                                             | Approved                                                                                    |                                                                | •                                    | 8            |      |       |

#### Run wizard and click on submit.

| <b>V</b>                          | œ                           |
|-----------------------------------|-----------------------------|
| Confirm eligibility & entitlement | Save Previous Submit Cancel |
| Confirmation                      | Employee                    |
|                                   |                             |
|                                   |                             |
| First expected absence:           | 01-Apr-2020                 |
| Last expected absence:            | 30-Apr-2020                 |
| Case manager:                     | Morales, Lorena             |
| Certifying authority (if known):  |                             |
| Extra information:                |                             |
| Average work hours/week:          | 40.00                       |
| Work schedule start date:         | 29-Mar-2020                 |
| Day 1:                            | 0h00                        |
| Day 2:                            | 8h00                        |
| Day 3:                            | 8h00                        |
| Day 4:                            | 8h00                        |
| Day 5:                            | 8h00                        |
| Day 6:                            | 0600                        |

You will need to upload the medical cert provided by EE and make sure to send the Initial correspondence.

Please make sure to follow instructions on how to edit Initial correspondence. Initial correspondence must be sent out.

# Family-Medical FMLA Eligible

Request a leave. Select Medical.

| -     | V. Contraction of the second second se | © ?           |     |
|-------|----------------------------------------------------------------------------------------------------|---------------|-----|
| rches | Request leave                                                                                                    | Next Cancel 8 | . ( |
|       | What is the reason for the leave?                                                                                                    | Employee:     |     |
| *     | <ul> <li>Medical (Serious Health Condition, Treatment, or appointments)</li> <li>Medical - Work Related (Illness or Injury, Treatment, or Appointments)</li> <li>Pregnancy</li> <li>Bonding/Adoption/Foster care</li> <li>Military evigency</li> </ul>                                                                                                    |               |     |
|       | other reasons T                                                                                                    |               |     |
|       |                                                                                                    |               |     |

Qualifying family member/Illness- like any other Family care leave.

| 1  | V                                                   |                                        | <b>o</b> ?           |
|----|-----------------------------------------------------|----------------------------------------|----------------------|
| 25 | Request leave                                       |                                        | Previous Next Cancel |
|    | Medical / Non Occupational                          |                                        | Employee:            |
|    | Person with medical condition *                     | Biological child  Name * Abraham Bravo |                      |
|    | Condition type                                      | Illness 🔻                              |                      |
|    | The condition is the resul: of:<br>Military service |                                        |                      |
|    | Victim of violence                                  |                                        |                      |
|    | Victim of crime                                     | 0                                      |                      |

You enter the date range for leave.

Note: All leaves should have an effective of 04/01/2020 or later.

| Request leave                                                                                                    |                                      | Previous  | Next | Cano |
|----------------------------------------------------------------------------------------------------|--------------------------------------|-----------|------|------|
| Case information                                                                                                    |                                      | Employee: |      |      |
| Date and time request was received *  First expected date of absence * Last expected date of absence * Intermittent leave Use accrued paid time off Relevant employment profile *  California >> United States ; No ; SEIU Professional ; No ; Human Services Age | PM 💌 PDT<br>ency ; Community Servi 🔻 |           |      |      |
| Extra information                                                                                                    | Insert template                      |           |      |      |
| COVID-19                                                                                                    |                                      |           |      |      |
|                                                                                                    |                                      |           |      |      |
|                                                                                                    |                                      |           |      |      |
|                                                                                                    |                                      |           |      |      |

Make sure to check Intermittent leave if they asked for an intermittent leave.

|                                                                                                    |                                                                                                    |                                                                                                    | θ                                                                                                    |
|----------------------------------------------------------------------------------------------------|----------------------------------------------------------------------------------------------------|----------------------------------------------------------------------------------------------------|----------------------------------------------------------------------------------------------------|
|                                                                                                    | Previous                                                                                                    | Next                                                                                                    | Cancel                                                                                                    |
|                                                                                                    |                                                                                                    |                                                                                                    |                                                                                                    |
| 02-Apr-2020 II 10:47 AM PDT<br>01-Apr-2020 II<br>90 Apr-2020 II<br>V<br>essional ; No ; Human Services Agency ; Community Servi V |                                                                                                    |                                                                                                    |                                                                                                    |
| Insert template                                                                                                    |                                                                                                    |                                                                                                    |                                                                                                    |
|                                                                                                    | 02-Apr-2020 II 10:47 AM V PDT<br>01-Apr-2020 II<br>V<br>essional ; No ; Human Services Agency ; Community Servi V<br>Insert template | Previous<br>02-Apr-2020 III 10:47 AM V PDT<br>01-Apr-2020 III<br>00-Apr-2020 III<br>essional ; No ; Human Services Agency ; Community Servi V<br>Insert template | Previous Next<br>02-Apr-2020<br>01-Apr-2020<br>0-Apr-2020<br>essional ; No ; Human Services Agency ; Community Servi<br>Insert template |

Make sure that Absence Schedule matches the date range.

|                                                                                                    |                                                                                                    | θ          |
|----------------------------------------------------------------------------------------------------|----------------------------------------------------------------------------------------------------|------------|
| Absence schedule                                                                                                    |                                                                                                    | Next Cance |
| Absence Schedule                                                                                                    | Employee:                                                                                                    |            |
| Last expected date of absence * 30-Apr-2020<br>Anticipated return to work date 01-May-2020<br>System suggested return to work date 01-May-2020<br>Accept | <ul> <li>Require a medical release date from a doctor?</li> <li>Require employer authorized return to work date?</li> <li>Require employee confirmation of return to work date</li> <li>Require date employee actually returned to work?</li> </ul> | 17         |
| Intermittent Effective date                                                                                                    |                                                                                                    |            |
| From     To     Type       01-Apr-2020     30-Apr-2020     Full day       Add row     Full day                                                           | Duration Planned absence                                                                                                    |            |

If leave is an intermittent then you should track hours based on schedule. See example below

|                                           |                                                     |                                                           |                                     |                 |              |      | <u> </u> |
|-------------------------------------------|-----------------------------------------------------|-----------------------------------------------------------|-------------------------------------|-----------------|--------------|------|----------|
| Request lea                               | ve                                                  |                                                           |                                     |                 | Previous     | Next | Canc     |
| bsence Schedule                           | e                                                   |                                                           |                                     |                 |              |      |          |
|                                           |                                                     |                                                           |                                     |                 |              |      |          |
| Last expected da                          | ate of absence *                                    | 30-Apr-2020                                               | 🔲 Require a medical release da      | te from a doc   | tor?         |      |          |
| Anticipated retur                         | rn to work date                                     | 01-May-2020                                               | 🖌 Require employer authorized       | return to wor   | rk date?     |      |          |
| System suggeste                           | ed return to work date                              | Accept                                                    | 🖉 Require employee confirmation     | on of return to | o work date? |      |          |
|                                           |                                                     |                                                           | Require date employee actua         | lly returned to | o work?      |      |          |
| Please enter all y                        | your known dates of al<br>III be part of a day (Mis | bsence and specify the types<br>sed time), then enter the | be of absence.<br>absence duration. |                 |              |      |          |
| Enter hours as 4                          | or 4.15. Enter minute                               | 5 d5 1JIII.                                               |                                     |                 |              |      |          |
| Enter hours as 4<br>From                  | To                                                  | Туре                                                      | Duration Planned absence            |                 |              |      |          |
| Enter hours as 4<br>From<br>Add row       | To                                                  | Туре                                                      | Duration Planned absence            |                 |              |      |          |
| Enter hours as 4 From Add row 01-Apr-2020 | To                                                  | Type<br>Missed time                                       | Duration Planned absence            | ×               |              |      |          |
| From<br>Add row<br>01-Apr-2020            | To<br>30-Apr-2020                                   | Type<br>Missed time                                       | Duration Planned absence            | ×               |              |      |          |
| From<br>Add row<br>01-Apr-2020            | To<br>30-Apr-2020                                   | Type<br>Missed time                                       | Duration Planned absence            | ×               |              |      |          |
| Add row                                   | To<br>To<br>30-Apr-2020                             | Type<br>Missed time                                       | Duration Planned absence            | ×               |              |      |          |

Please upload any documentation you may have that relates to this leave case.

T

| requestiteure            |                                                                        | (revious) (r | concer |
|--------------------------|------------------------------------------------------------------------|--------------|--------|
| nbound documentation     |                                                                        |              |        |
| Active person *          | Morales, Lorena +                                                      |              |        |
| Correspondence date      | 02-Apr-2020 8:27 AM PDT                                                |              |        |
| Correspondence mode      |                                                                        |              |        |
| Correspondence title     |                                                                        |              |        |
| Document location        |                                                                        |              |        |
| Documentation file       | Browse                                                                 |              |        |
|                          | Click the 'Browse' button to navigate to where the file has been saved |              |        |
| Details (required if con | versation is selected)                                                 |              |        |
|                          |                                                                        |              |        |
|                          |                                                                        |              |        |
|                          | Do you want to sign correspondence?                                    |              |        |
|                          |                                                                        |              |        |

### Run to the entire wizard and submit.

|                                                                 |                                                                                                    |                                              | Ð   |
|-----------------------------------------------------------------|----------------------------------------------------------------------------------------------------|----------------------------------------------|-----|
| Request leave                                                   |                                                                                                    | Save Previous Submit Cane                    | cel |
| Confirmation page                                               |                                                                                                    | Employee                                     |     |
| Please note: You are about t<br>verify the accuracy of all info | o click Submit. When you click Submit, a leave request will be created ormation entered here, and click the Previous button to make any corre | and submitted for review. Please<br>ections. | Â   |
| Leave reason:                                                   | Medical (Serious Health Condition, Treatment, or appointment                                                                                  | ts)                                          |     |
| Person with medical<br>condition:                               | Biological child                                                                                                    |                                              |     |
| Name:                                                           | Abraham Bravo                                                                                                    |                                              |     |
| Condition type:                                                 | Illness                                                                                                    |                                              |     |
| Military service:                                               | No                                                                                                    |                                              |     |
| Victim of violence:                                             | No                                                                                                    |                                              |     |
| Victim of crime:                                                | No                                                                                                    |                                              |     |
| Date and time request was received:                             | 02-Apr-2020 10:47 AM PDT                                                                                                    |                                              |     |
| First expected date of<br>absence:                              | 01-Apr-2020                                                                                                    |                                              |     |
| Last expected date of                                           | 30-Apr-2020                                                                                                    |                                              |     |

You click on Case number so that the system can direct you back to that particular leave case.

|                                                                                           |                                                                |           |       | <b>©</b> ? |
|-------------------------------------------------------------------------------------------|----------------------------------------------------------------|-----------|-------|------------|
| Request leave                                                                             |                                                                |           | Print | Close      |
| Case number                                                                               |                                                                | Employee: |       |            |
| Request for leave has been r<br>This request will be evaluated<br>Case number: Leave-5810 | ecorded.<br>d under all applicable policies.                   |           |       | Î          |
| Leave reason:                                                                             | Medical (Serious Health Condition, Treatment, or appointments) |           |       |            |
| Person with medical<br>condition:                                                         | Biological child                                               |           |       |            |
| Name:                                                                                     | Abraham Bravo                                                  |           |       |            |
| Condition type:                                                                           | Illness                                                        |           |       |            |
| Military service:                                                                         | No                                                             |           |       |            |
| Victim of violence:                                                                       | No                                                             |           |       |            |
| Victim of crime:                                                                          | No                                                             |           |       |            |
| Date and time request was                                                                 | 02-Apr-2020 10:47 AM PDT                                       |           |       |            |

Confirm eligibility & Entitlement like any other leave case by launching WLI.

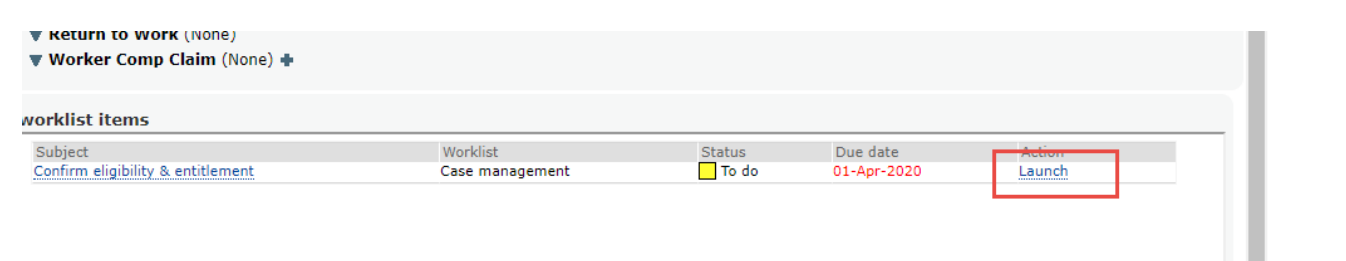

Click on Next.

|                                                                         |                                                                                                    | co ?                                                                                                    |
|-------------------------------------------------------------------------|----------------------------------------------------------------------------------------------------|----------------------------------------------------------------------------------------------------|
| Confirm eligib                                                          | ility & entitlement                                                                                                    | Save Next Cancel                                                                                                    |
| Review the leave dat                                                    | es being requested                                                                                                    | Employee:                                                                                                    |
| First expected<br>absence<br>Last expected<br>absence<br>Case manager * | The dates reflected on this screen are the dates that I<br>You may choose to change these dates once you have<br>requested.<br>To change the dates, simply navigate back to this screen<br>01-Apr-2020 | nave been requested by the employee.<br>reviewed the employee's eligibility profile relevant to the original dates<br>ten. |

Friendly reminder just like any other leave case. **Do not make any changes to the Work schedule**.

| Confirm eligibi                                                                                                    | lity & er                                    | ntitlement                                                                                                    | Save                                                                                                    | Previous                                                                                                    | Next                                                | Cancel                  |
|----------------------------------------------------------------------------------------------------|----------------------------------------------|----------------------------------------------------------------------------------------------------|----------------------------------------------------------------------------------------------------|----------------------------------------------------------------------------------------------------|-----------------------------------------------------|-------------------------|
| /ork Schedule                                                                                                    |                                              | 1                                                                                                    | Employee: Gar                                                                                                    | cia,                                                                                                    |                                                     | :                       |
| Work schedule<br>Suggest Revert<br>Add day Delete<br>29-March-2020 Sun<br>30-March-2020 Mon<br>31-March-2020 Tue<br>1-April-2020 Wed<br>2-April-2020 Thu<br>3-April-2020 Fri<br>4-April-2020 Sat | 0h00<br>8h00<br>8h00<br>8h00<br>8h00<br>0h00 | Ask if the EE work the same days of the week every week. If<br>Ask if they have any kind of recurring schedule. If yes, go to a<br>Ask if they know the average amount of time they are usually<br>go to section 3.<br>Gc to section 4<br>1- Create a schedule with 7 days.<br>Ask how much time is usually scheduled for every day on the<br>appropriate days.<br>2- Ask how many days is in their rotation and create a schedul<br>Ask how much time they were scheduled to work for every day<br>time in the appropriate days. For every day the EE reported n<br>was closed for a special reason on that day, and if so how mu<br>scheduled had the business not been closed. Enter that time i<br>3- Create a schedule with 7 days.<br>Ask if there any days of the week they never get scheduled.<br>Divide the average amount of time they are usually scheduled. | yes, go to sect<br>section 2.<br>r scheduled to<br>schedule and<br>ule with that m<br>ay on the sched<br>to scheduled ti<br>ch time they w<br>in the appropri | tion 1.<br>work every w<br>populate the<br>nany days.<br>dule, and poj<br>me, ask if th<br>yould have b<br>iate days. | week. If<br>time in<br>pulate th<br>e busine<br>een | yes,<br>the<br>at<br>ss |
| Hours/week 40.00                                                                                                    |                                              | days they could be scheduled to work. This value will represe<br>scheduled day. Populate the days where they could be schedu<br>hours per scheduled day.                                                                                                    | nt their averag<br>led to work wi                                                                                                    | e work hour<br>th their aver                                                                                          | s per<br>age worl                                   | k                       |

Run through wizard when you reach the following screen make sure to select YES and click on next.

| Employees               |           |                                               |                                           |
|-------------------------|-----------|-----------------------------------------------|-------------------------------------------|
| Employee.               |           | _                                             |                                           |
|                         |           |                                               |                                           |
| sult of COVID-19? 🖲 Yes | O No      |                                               |                                           |
|                         | _         |                                               |                                           |
| 🖲 Yes 🔘 No              |           |                                               |                                           |
|                         |           |                                               |                                           |
| 5                       | enproyee. | employee.<br>sult of COVID-19?  Yes No Yes No | employee:<br>sult of COVID-19? • Yes O No |

Go through the wizard. Once you reach the policy grid you will need to also add "General Employer Emergency Leave"

| 7                                                                                                    |                                                                    |              |      | <   |
|----------------------------------------------------------------------------------------------------|--------------------------------------------------------------------|--------------|------|-----|
| Confirm eligibility & entitlement                                                                                                    | s                                                                  | ave Previous | Next | Can |
| Summary of qualifications                                                                                                    | Employee:                                                          |              |      |     |
| First expected absence         Last expected absence           01-Apr-2020         30-Apr-2020                                        | Add policy                                                         |              |      |     |
| Leave policy Remaining Start date                                                                                                    |                                                                    | Continuous   |      |     |
| Family and     12 week(s)     01-Apr-2020       Medical Leave       Act       Eligible:     Yes     Conditions met:       No     Show | CA Reasonable Accommodation<br>COV Absence Without Approval policy | •            |      |     |
| CA Family 12 week(s) 01-Apr-2020<br>Rights Act<br>Eligible: Yes Conditions met: No Show                                               | COV Pending Non-service Connected Disability Retirement            | <b>.</b>     |      |     |
| Generate entitlement updates 🖉                                                                                                    | Emergency Paid Sick Leave Act                                      |              |      |     |
|                                                                                                    | General Employer Emergency Pandemic Leave                          |              |      |     |

Policy grid should appear like example below after adding the "General Employer Emergency Leave".

| Confirm eligibility & entitlement                                                                                                    | Save Previous Next Can |
|----------------------------------------------------------------------------------------------------|------------------------|
| ummary of qualifications                                                                                                    | Employee:              |
| First expected absence     Last expected absence     Add policy       01-Apr-2020     30-Apr-2020                                                                           |                        |
| Leave policy Remaining Start date End date Status<br>entitlement                                                                                                    | Continuous             |
| Family and     12 week(s)     01-Apr-2020     30-Apr-2020     Pending       Medical Leave     Act     I       Act     I       Eligible: Yes     Conditions met: No     Show | ▼ 2                    |
| CA Family 12 week(s) 01-Apr-2020 30-Apr-2020 Pending<br>Rights Act I<br>Eligible: Yes Conditions met: No Show                                                               | ¥ Ø                    |
| General Unlimited 01-Apr-2020 III 30-Apr-2020 III Approved<br>Employer<br>Emergency<br>Pandemic                                                                             | ▼ ♥                    |

#### Run the wizard and submit.

|                                   | œ (                                         |
|-----------------------------------|---------------------------------------------|
| Confirm eligibility & entitlement | Save Previous Submit Cancel                 |
| Confirmation                      | Employee: Garcia, Francine Case: Leave-5809 |
|                                   | Í                                           |
| First expected absence:           | 01-Apr-2020                                 |
| Last expected absence:            | 30-Apr-2020                                 |
| Case manager:                     | Morales, Lorena                             |
| Certifying authority (if known):  |                                             |
| Extra information:                |                                             |
| Average work hours/week:          | 40.00                                       |
| Work schedule start date:         | 29-Mar-2020                                 |
| Day 1:                            | 0h00                                        |
| Day 2:                            | 8h00                                        |
| Day 3:                            | 8h00                                        |
| Day 4:                            | 8h00                                        |
| Day 5:                            | 8h00                                        |
| Day 6:                            | 8h00                                        |
| Day 7:                            | 0h00                                        |
| Confirmed:                        | Yes                                         |

You will need to provide EE with any correspondence that the system generates

Please make sure to follow instructions on how to edit Initial correspondence. Initial correspondence must be sent out

| worklist items                               |                 |         |             |        |  |
|----------------------------------------------|-----------------|---------|-------------|--------|--|
| Subject                                      | Worklist        | Status  | Due date    | Action |  |
| Print and send: Initial Correspondence       | Print and send  | 🔤 To do | 02-Apr-2020 | Launch |  |
| Review CA HCP medical certification for Self | Case management | 🔤 To do | 17-Apr-2020 | Launch |  |

You will need to certify this leave like any regular FMLA/CFRA leave. make sure to obtain a medical note from EE.

| Worklist        | Status                                        | Due date                                                         | Action                                                                                                    |
|-----------------|-----------------------------------------------|------------------------------------------------------------------|----------------------------------------------------------------------------------------------------|
| Print and send  | 🔤 To do                                       | 02-Apr-2020                                                      | Launch                                                                                                    |
| Case management | 🔤 To do                                       | 17-Apr-2020                                                      | Launch                                                                                                    |
|                 | Worklist<br>Print and send<br>Case management | Worklist Status<br>Print and send To do<br>Case management To do | Worklist     Status     Due date       Print and send     To do     02-Apr-2020       Case management     To do     17-Apr-2020 |

You will need to upload Drs note or an FEHC cert.

| Review certification                              |                        |                 |           | Save | Next Can |
|---------------------------------------------------|------------------------|-----------------|-----------|------|----------|
| elect documentation                               |                        |                 | Employee: |      |          |
| Correspondence(s)<br>Supporting document          | Public Health Emergenc | y documentation | ¥         |      |          |
| Document to upload<br>Are you missing a document? | 0                      | Browse          |           |      |          |
|                                                   |                        |                 |           |      |          |
|                                                   |                        |                 |           |      |          |

You select the Dr from the Certifying Authority drop-down menu.

To certify the leave, you enter the date range.

Signature date and most recent date will be the signature date of the Drs note.

| Review certification                                                       |                                                                                                    | Save Previous Next Cance |
|----------------------------------------------------------------------------|----------------------------------------------------------------------------------------------------|--------------------------|
| Certification info                                                         |                                                                                                    | Employee:                |
| Certifying authority *                                                     | Antonio-Frias, Carlos                                                                                                    |                          |
| Signature date *<br>Certification start date *<br>Certification end date * | 01-Apr-2020<br>01-Apr-2020<br>30-Apr-2020<br>30-Ap |                          |
| Start of continuous period<br>End of continuous period                     |                                                                                                    |                          |
| Intermittent                                                               | 01 407 2020                                                                                                    |                          |

Select "We accept the certification as complete and sufficient".

| 6                    |                                                                                                    |             |              | θ       |
|----------------------|----------------------------------------------------------------------------------------------------|-------------|--------------|---------|
| Review certif        | ication                                                                                                    | Save        | Previous Nex | t Cance |
| Review certification |                                                                                                    | Employee: ( |              |         |
| Certification status | <ul> <li>This certification form is incomplete or insufficient</li> <li>We require clarification of the provided information</li> <li>Authentication of certification source is required</li> </ul> |             |              |         |
| Condition type       | We accept the certification as complete and sufficient     Illness     T                                                                                                    |             |              |         |
|                      |                                                                                                    |             |              |         |

You select the second box "Might this condition result in an absence of 4 or more consecutive dates? Click on next.

| lev  | view certification                                                                                                    | Save Previous Next Cancel                         |
|------|----------------------------------------------------------------------------------------------------|---------------------------------------------------|
| evie | w conditions (check all that apply)                                                                                                    | Employee: Fernandez                               |
| m    | Might this condition require hospital or inpatient care?                                                                                         |                                                   |
| 1    | Might this condition result in an absence of 4 or more consecutive days?                                                                         |                                                   |
|      | Might this condition result in an absence of less than 4 consecutive days but require                                                            | e 2 or more treatments by a certifying authority? |
|      | Might this condition result in an absence of less than 4 consecutive days but require requires subsequent supervision by a certifying authority? | e treatment by a health care professional which   |
|      | Might this condition require periodic visits for care or treatment by, or under direct                                                           | supervision of, a certifying authority?           |
|      | Might this condition continue over an extended period of time or involve recurring e                                                             | episodes or occurrences?                          |
|      | Might this condition result in a period of incapacity, which is Permanent or Long ter                                                            | m, for which treatment may not be effective?      |
|      |                                                                                                    |                                                   |
|      |                                                                                                    |                                                   |
|      |                                                                                                    |                                                   |
|      |                                                                                                    |                                                   |

Under review certification you select YES.

| Review certification         |                        |   | Say       | Previous | Next | Can |
|------------------------------|------------------------|---|-----------|----------|------|-----|
| apture policy coverage       |                        |   | Employee: |          |      |     |
| Leave policy                 | Supports leave request |   |           |          |      |     |
| Family and Medical Leave Act | Yes                    | • | i         |          |      |     |
| CA Family Rights Act         | Yes                    | • | i         |          |      |     |
|                              |                        |   |           |          |      |     |
|                              |                        |   |           |          |      |     |
|                              |                        |   |           |          |      |     |

Review this screen and select Next.

|                                                                                                    |                                                                                                    |             |        |                                                                                                    |                                                                                                    |                                                     | G          |
|----------------------------------------------------------------------------------------------------|----------------------------------------------------------------------------------------------------|-------------|--------|----------------------------------------------------------------------------------------------------|----------------------------------------------------------------------------------------------------|-----------------------------------------------------|------------|
| Review certif                                                                                                    | ication                                                                                                    |             |        |                                                                                                    | Save                                                                                                 | Previous                                            | Next Cance |
| bsence Schedule                                                                                                    |                                                                                                    |             |        |                                                                                                    | Employee                                                                                             | :                                                   |            |
| Last expected date<br>Anticipated return<br>System suggested<br>Please enter all you<br>If an absence will t<br>Enter hours as 4 ou | of absence *<br>to work date<br>return to work cate<br>ur known dates of at<br>pe part of a day (Mis<br>* 4:15. Enter minute | 30-Apr-2020 | Accept | Require a medical<br>Require employer<br>Require employee<br>Require date employee<br>sence.<br>te duration. | release date from a d<br>authorized return to v<br>confirmation of return<br>loyee actually returned | octor?<br>vork date?<br>h to work dat<br>d to work? | :e?        |
| From                                                                                                    | То                                                                                                    | Туре        | Du     | ration Planned al                                                                                            | bsence                                                                                               |                                                     |            |
| 01-Apr-2020                                                                                                    | 30-Apr-2020                                                                                                    | Full day    | ۲      | •                                                                                                    | ×                                                                                                    |                                                     |            |

Go through the wizard like any other leave case and submit.

|                                                                              | Ð                                                      |
|------------------------------------------------------------------------------|--------------------------------------------------------|
| eview certification                                                          | Save Previous Submit Cancel                            |
| onfirmation page                                                             | Employee:                                              |
|                                                                              |                                                        |
| Document to upload:                                                          | initialDocumentation.pdf                               |
| Are you missing a document?:                                                 | No                                                     |
| Certifying authority:                                                        | Antonio-Frias, Carlos                                  |
| Signature date:                                                              | 01-Apr-2020                                            |
| Most recent documentation date:                                              | 01-Apr-2020                                            |
| Certification start date:                                                    | 01-Apr-2020                                            |
| Certification end date:                                                      | 30-Apr-2020                                            |
| Start of continuous period:                                                  |                                                        |
| End of continuous period:                                                    |                                                        |
| Intermittent:                                                                | No                                                     |
| Certification status:                                                        | We accept the certification as complete and sufficient |
| Condition type:                                                              | Illness                                                |
| Might this condition result in an absence of 4 or more<br>consecutive days?: | Yes                                                    |
| Family and Medical Leave Act:                                                | Supports leave request                                 |

### Launch the WLI like any other case

| Review certification Workflow status Employee: Fernandez, |             |
|-----------------------------------------------------------|-------------|
| Workflow status Employee: Fernandez,                      | Print Close |
|                                                           |             |
| Subject Due date Status                                   |             |
| Update leave status 01-Apr-2020 To do Launch              |             |

Go through the wizard once you are on Update leave status and verify that you all policies have been approved

| pdate leave status                                                            |                                            | Ne          | ext Cancel |
|-------------------------------------------------------------------------------|--------------------------------------------|-------------|------------|
| mmary of qualifications                                                       |                                            | Employee: ( |            |
| tart date 01-Apr-2020<br>nd date 30-Apr-2020                                  |                                            |             |            |
| eave policy Remaining                                                         | Start date End date Status                 | Continuous  |            |
| amily and 12 week(s)<br>ledical Leave<br>ct i<br>ligible: N/A Conditions met: | 01-Apr-2020  30-Apr-2020 Approved Yes Show | <b>A</b>    |            |
| A Family 12 week(s)<br>ights Act i<br>ligible: N/A Conditions met:            | 01-Apr-2020 30-Apr-2020 Approved Yes Show  | •           |            |
|                                                                               | 01-Apr-2020 30-Apr-2020 Approved V         | Ø           |            |

Go through the wizard and submit.

| Jpdate leave status                                                                         | Previous Submit                                          | Cancel |
|---------------------------------------------------------------------------------------------|----------------------------------------------------------|--------|
| onfirmation                                                                                 | Employee                                                 |        |
|                                                                                             |                                                          |        |
|                                                                                             |                                                          |        |
| Family and Medical Leave Act - Medical Non-Work Related for Self:                           | from 01-Apr-2020 to 30-Apr-2020, Approved,<br>Continuous |        |
| CA Family Rights Act - Standard Ventura:                                                    | from 01-Apr-2020 to 30-Apr-2020, Approved,<br>Continuous |        |
| General Employer Emergency Pandemic Leave - Emergency Pandemic Leave -<br>Medical for Self: | from 01-Apr-2020 to 30-Apr-2020, Approved,<br>Continuous |        |
| Estimated entitlement usage starting on:                                                    | 16-Jan-2020                                              |        |
|                                                                                             |                                                          |        |

.

### Case should change from pending status to Approved

| ive Status: Approved<br>te of request: Apr 02, 2020                                                | Category: Continuous<br>Start date: April 01, 2020 |          | Leave Reason: Mor appointments)<br>Return to work d | edical (Seric<br>l <mark>ate:</mark> May 01 | ous Health Condition, Treati<br>1, 2020                  | ment,                               |
|----------------------------------------------------------------------------------------------------|----------------------------------------------------|----------|-----------------------------------------------------|---------------------------------------------|----------------------------------------------------------|-------------------------------------|
| lationship: Self<br>se owner: Morales, Lorena                                                      | Use paid time off: false                           |          | RTW Status: Unco<br>Condition is resu               | onfirmed<br>It of milita                    | ry service: false                                        |                                     |
| / by Type  Expand all Collapse all Eligibilities (2) Calculated:01-Apr-2020 Calculated:01-Apr-2020 |                                                    |          |                                                     |                                             |                                                          |                                     |
| Correspondence (3) +<br>Title                                                                      | Status                                             | Mode o   | f correspondence                                    |                                             | Date of corres                                           | pondence                            |
| Leave determination notice<br>Case related documentation<br>Initial Correspondence                 | Pending Generation<br>Received<br>To be sent       | Upload   |                                                     |                                             | 02-Apr-2020 10:4<br>02-Apr-2020 10:4<br>02-Apr-2020 10:2 | 13 AM PDT<br>11 AM PDT<br>19 AM PDT |
| Proposed/Approved leave (3) +<br>Applicable policy<br>General Employer Emergency Pandemic Leave    | - Emergency Pandemic Leave - Medical               | for Self |                                                     | Status<br>Approved                          | Date period began<br>01-Apr-2020                         | End date<br>30-Apr-2020             |
| CA Family Rights Act - Standard Ventura<br>Family and Medical Leave Act - Medical Non-W            | ork Related for Self                               |          |                                                     | Approved<br>Approved                        | 01-Apr-2020<br>01-Apr-2020                               | 30-Apr-2020<br>30-Apr-2020          |

Make sure to send out any correspondence that generate.

Please make sure to follow instructions on how to edit Initial correspondence. Initial correspondence must be sent out

# Family- Medical Non FMLA/CFRA eligible

#### Request a leave. Select Medical.

| Request leave                                                                              | Next Cancel |
|--------------------------------------------------------------------------------------------|-------------|
| What is the reason for the leave?                                                          | Employee:   |
| Medical (Serious Health Condition, Treatment, or appointments)                             |             |
| <ul> <li>Medical - Work Related (Illness or Injury, Treatment, or Appointments)</li> </ul> |             |
| Pregnancy                                                                                  |             |
| Bonding/Adoption/Foster care                                                               |             |
| Military exigency                                                                          |             |
| other reasons 🔻                                                                            |             |
|                                                                                            |             |

Qualifying family member/Illness- like any other Family care leave.

| <                                                                     |                  | œ?                   |
|-----------------------------------------------------------------------|------------------|----------------------|
| Request leave                                                         |                  | Previous Next Cancel |
| Medical / Non Occupational                                            |                  | Employee:            |
| Person with medical condition                                         | Biological child |                      |
| Condition type<br>The condition is the resul: of:<br>Military service | Illness V        |                      |
| Victim of violence<br>Victim of crime                                 |                  |                      |

### You enter the date range for leave.

Note: All leaves should have an effective of 04/01/2020 or later.

| Request leave                                                                                                    |                                                                                                    | Previous  | Next | Cance |
|----------------------------------------------------------------------------------------------------|----------------------------------------------------------------------------------------------------|-----------|------|-------|
| Case information                                                                                                    |                                                                                                    | Employee: |      |       |
| Date and time request was received *<br>First expected date of absence *<br>Last expected date of absence *<br>Intermittent leave<br>Use accrued paid time off<br>Relevant employment profile *<br>California >> United States ; No ; SEIU Pr | 01-Apr-2020 I 12:09 PM PDT<br>01-Apr-2020 I<br>30-Apr-2020 II<br>ofessional ; No ; Human Services Agency ; Community Servi V |           |      |       |
| Extra information                                                                                                    | Insert template                                                                                                    |           |      |       |
| COVID-19                                                                                                    |                                                                                                    |           |      |       |
|                                                                                                    |                                                                                                    |           |      |       |

Make sure to check Intermittent leave if they asked for an intermittent leave.

| Request leave                                                                                                    |                                                                | Previous | Next | Cance |
|----------------------------------------------------------------------------------------------------|----------------------------------------------------------------|----------|------|-------|
| Case information                                                                                                    |                                                                |          |      |       |
| Date and time request was received *<br>First expected date of absence *<br>Last expected date of absence *<br>Intermittent leave<br>Use accrued paid time off<br>Relevant employment profile * | 02-Apr-2020 ■ 10:47 AM ▼ PDT<br>01-Apr-2020 ■<br>90 Apr-2020 ■ |          |      |       |
| California >> United States ; No ; SEIU Profes                                                                                                    | sional ; No ; Human Services Agency ; Community Servi 🔻        |          |      |       |
| Extra information                                                                                                    | Insert template                                                |          |      |       |

Make sure that Absence Schedule matches the date range.

| Absence schedule                                                                                                    | Next Car                                                                                                    |
|----------------------------------------------------------------------------------------------------|----------------------------------------------------------------------------------------------------|
| Absence Schedule                                                                                                    | Employee:                                                                                                    |
| Last expected date of absence * 30-Apr-2020<br>Anticipated return to work date 01-May-2020<br>System suggested return to work date 01-May-2020 | <ul> <li>Require a medical release date from a doctor?</li> <li>Require employer authorized return to work date?</li> <li>Require employee confirmation of return to work date?</li> <li>Require date employee actually returned to work?</li> </ul> |
| Intermittent                                                                                                    |                                                                                                    |
| Effective date                                                                                                    |                                                                                                    |
| From To Type                                                                                                    | Duration Planned absence                                                                                                    |
| 01-Apr-2020 30-Apr-2020 Full day                                                                                                    | × v                                                                                                    |
| Add row                                                                                                    |                                                                                                    |

If leave is an intermittent then you should track hours based on schedule. See example below.

| lequest leave                                                     | e                                                                   |                                                                  |                                         | Previous           | Next Ca |
|-------------------------------------------------------------------|---------------------------------------------------------------------|------------------------------------------------------------------|-----------------------------------------|--------------------|---------|
| bsence Schedule                                                   |                                                                     |                                                                  |                                         |                    |         |
|                                                                   |                                                                     |                                                                  |                                         |                    |         |
| ast expected date                                                 | of absence *                                                        | 80-Apr-2020                                                      | Require a medical release date from     | a doctor?          |         |
| inticipated return t                                              | to work date                                                        | 1-May-2020                                                       | Require employer authorized return to   | to work date?      |         |
| System suggested r                                                | return to work date                                                 | Accept                                                           | Require employee confirmation of rel    | turn to work date? |         |
|                                                                   |                                                                     |                                                                  | Require date employee actually returned | rned to work?      |         |
| lease enter all you<br>f an absence will b<br>inter hours as 4 or | r known dates of ab<br>e part of a day (Miss<br>4.15. Enter minutes | sence and specify the typ<br>ed time), then enter the<br>as 13m. | e of absence.<br>absence duration.      |                    |         |
| From                                                              | То                                                                  | Туре                                                             | Duration Planned absence                |                    |         |
| Add row                                                           |                                                                     |                                                                  |                                         |                    |         |
| 01-Apr-2020                                                       | 30-Apr-2020                                                         | Missed time                                                      | ▼ 3h 🔲 🗵                                |                    |         |
|                                                                   |                                                                     |                                                                  |                                         |                    |         |
|                                                                   |                                                                     |                                                                  |                                         |                    |         |
|                                                                   |                                                                     |                                                                  |                                         | C.                 |         |
|                                                                   |                                                                     |                                                                  |                                         |                    |         |

Please upload any documentation you may have that relates to this leave case.

| Request leave                          |                                                       | Previous Next Cancel         |
|----------------------------------------|-------------------------------------------------------|------------------------------|
| nbound documentation                   |                                                       | and the second second second |
| Active person * Morales, Lo            | rena 🛨                                                |                              |
| Correspondence date 02-Apr-2020        | 8:27 AM PDT                                           |                              |
| Correspondence mode                    |                                                       |                              |
| Correspondence title                   |                                                       |                              |
| Documentation file                     | Brown                                                 |                              |
| Click the 'Br                          | owse' button to navigate to where the file has been s | saved                        |
| Details (required if conversation is s | elected)                                              |                              |
|                                        |                                                       |                              |
|                                        | h                                                     |                              |
| 📃 Do you w                             | ant to sign correspondence?                           |                              |
|                                        |                                                       |                              |

### Run the entire wizard and submit.

|                                                                 |                                                                                                    | θ      |
|-----------------------------------------------------------------|----------------------------------------------------------------------------------------------------|--------|
| Request leave                                                   | Save Previous Submit C                                                                                                    | Cancel |
| onfirmation page                                                | Employee                                                                                                    |        |
| Please note: You are about t<br>verify the accuracy of all info | o click Submit. When you click Submit, a leave request will be created and submitted for review. Please<br>ormation entered here, and click the Previous button to make any corrections. | Í      |
| Leave reason:                                                   | Medical (Serious Health Condition, Treatment, or appointments)                                                                                                    |        |
| Person with medical<br>condition:                               | Biological child                                                                                                    |        |
| Name:                                                           | Abraham Bravo                                                                                                    |        |
| Condition type:                                                 | Illness                                                                                                    |        |
| Military service:                                               | No                                                                                                    |        |
| Victim of violence:                                             | No                                                                                                    |        |
| Victim of crime:                                                | No                                                                                                    |        |
| Date and time request was received:                             | 02-Apr-2020 10:47 AM PDT                                                                                                    |        |
| First expected date of<br>absence:                              | 01-Apr-2020                                                                                                    |        |
| Last expected date of                                           | 30-Apr-2020                                                                                                    |        |

You click on Case number so that the system can direct you back to that particular leave case.

| 1      | ▼ <sup>2</sup>                                                                           |                                                                |        |     | Θ     | ? |
|--------|------------------------------------------------------------------------------------------|----------------------------------------------------------------|--------|-----|-------|---|
| 1 49 1 | Request leave                                                                            |                                                                | Pr     | int | Close | • |
|        | Case number                                                                              | Emp                                                            | loyee: |     |       |   |
| 100    | Request for leave has been r<br>This request will be evaluate<br>Case number: Leave-5810 | ecorded.<br>d under all applicable policies.                   |        |     |       | Î |
|        | Leave reason:                                                                            | Medical (Serious Health Condition, Treatment, or appointments) |        |     |       |   |
|        | Person with medical<br>condition:                                                        | Biological child                                               |        |     |       |   |
|        | Name:                                                                                    | Abraham Bravo                                                  |        |     |       |   |
|        | Condition type:                                                                          | Illness                                                        |        |     |       |   |
|        | Military service:                                                                        | No                                                             |        |     |       |   |
|        | Victim of violence:                                                                      | No                                                             |        |     |       |   |
|        | Victim of crime:                                                                         | No                                                             |        |     |       |   |
|        | Date and time request was                                                                | 02-Apr-2020 10:47 AM PDT                                       |        |     |       |   |

Confirm eligibility & Entitlement like any other leave case by launching WLI.

#### Click on Next.

|                                                                   |                                                                                                    | co ?                                                                                                    |
|-------------------------------------------------------------------|----------------------------------------------------------------------------------------------------|----------------------------------------------------------------------------------------------------|
| Confirm                                                           | eligibility & entitlement                                                                                                    | Save Next Cancel                                                                                                    |
| Review the le                                                     | ave dates being requested                                                                                                    | Employee:                                                                                                    |
| First expecte<br>absence<br>Last expecte<br>absence<br>Case manag | The dates reflected on this screen are the dates that<br>You may choose to change these dates once you hav<br>requested.<br>To change the dates, simply navigate back to this scr<br>ed 01-Apr-2020<br>a<br>30-Apr-2020<br>er *<br>Morales, Lorena | have been requested by the employee.<br>e reviewed the employee's eligibility profile relevant to the original dates<br>reen. |

Friendly reminder just like any other leave case. Do not make any changes to the Work schedule.

.

| ork Schedule                                                                                                    |                                                      | Employee: Garcia,                                                                                                    |
|----------------------------------------------------------------------------------------------------|------------------------------------------------------|----------------------------------------------------------------------------------------------------|
| Work schedule<br>Suggest Revert<br>Add day Delete<br>29-March-2020 Sun<br>30-March-2020 Tue<br>1-April-2020 Wed<br>2-April-2020 Thu<br>3-April-2020 Fri<br>4-April-2020 Sat | 0h00<br>8h00<br>8h00<br>8h00<br>8h00<br>8h00<br>0h00 | Ask if the EE work the same days of the week every week. If yes, go to section 1.<br>Ask if they have any kind of recurring schedule. If yes, go to section 2.<br>Ask if they know the average amount of time they are usually scheduled to work every week. If yes,<br>go to section 3.<br>Go to section 4<br>1 - Create a schedule with 7 days.<br>Ask how much time is usually scheduled for every day on the schedule and populate the time in the<br>appropriate days.<br>2 - Ask how many days is in their rotation and create a schedule with that many days.<br>Ask how much time they were scheduled to work for every day on the schedule, and populate that<br>time in the appropriate days. For every day the EE reported no scheduled time, ask if the business<br>was closed for a special reason on that day, and if so how much time they would have been<br>schedule had the business not been closed. Enter that time in the appropriate days. |
| Hours/week 40.00                                                                                                    |                                                      | 3- Create a schedule with 7 days. Ask if there any days of the week they never get scheduled. Divide the average amount of time they are usually scheduled to work every week by the number of days they could be scheduled to work. This value will represent their average work hours per scheduled day. Populate the days where they could be scheduled to work with their average work                                                                                                    |

Run through wizard. When you reach the following screen make sure to select YES and click on next.

| onfirm eligibility & entitlement                                                                                                    |                                               | Sa                  | ave | Previous | Next | Cancel |
|----------------------------------------------------------------------------------------------------|-----------------------------------------------|---------------------|-----|----------|------|--------|
| ualifying questions                                                                                                    |                                               | Employee:           |     |          |      |        |
| 1 - Emergency Paid Sick Leave Act     Is the medical condition of the individual for whom the employee     2 - General Employer Emergency Pandemic Leave     Is the family member for whom the employee is caring for a res | e is caring for a result of sult of COVID-197 | COVID-19?<br>S O No | Yes | ◎ No     |      |        |
|                                                                                                    |                                               |                     |     |          |      |        |

Presagia will notify you when an EE is not eligible for FMLA/CFRA. Please see example below.

| onnin engi                                                                                                    | bility & ei                                         | ntitlement                                          |                                                        |                                                                                                    |                                                            | Save                                  | evious Next | Cano |
|----------------------------------------------------------------------------------------------------|-----------------------------------------------------|-----------------------------------------------------|--------------------------------------------------------|----------------------------------------------------------------------------------------------------|------------------------------------------------------------|---------------------------------------|-------------|------|
| ummary of qualifie                                                                                                    | cations                                             |                                                     |                                                        |                                                                                                    | Employe                                                    | e                                     |             |      |
| irst expected abs<br>01-Apr-2020                                                                                                    | ence Last exp<br>30-Apr-                            | 2020                                                | Add policy                                             |                                                                                                    |                                                            |                                       |             |      |
| Leave policy R                                                                                                    | temaining<br>ntitlement                             | Start date                                          | End date                                               | Status                                                                                                 |                                                            | Continue                              | ous         |      |
| Family and 12 week(s) 01-Apr-2020 30-Apr-2<br>Medical Leave<br>Act i<br>Eligible: No Conditions met: No Show<br>Dease evaluate all reasons for overriding the current recomm                                                                                                    |                                                     | a 30-Apr-2020                                       | Denied - Not elig                                      | ible                                                                                                   | •                                                          |                                       |             |      |
| Employee is requi<br>hour(s) between<br>to be 1,123 on fir                                                                                                    | red to have a<br>16-Jan-2019 a<br>st day of leave   | minimum of 1,2<br>nd 15-Jan-2020<br>e, 01-Apr-2020. | 50 worked hour<br>. Using the curre<br>The actual hour | <ul> <li>(s) in the past 1 year(s<br/>ent work schedule, we<br/>(s) and eligibility will be</li> </ul> | ). Records indica<br>estimate the wor<br>e verified on the | ate 994<br>rked hours<br>first day of |             |      |
| CA Family 1<br>Rights Act i                                                                                                    | 2 week(s)<br>itions met: <b>No</b><br>easons for ov | 01-Apr-2020<br>Show<br>erriding the curr            | a 30-Apr-2020                                          | Denied - Not elig                                                                                      | ible                                                       | • 2                                   |             |      |
| igible: No Conditions met: No Show<br>ease explain all reasons for overriding the current recommendation.<br>mployee is required to have a minimum of 1,250 worked hour(s) in the past 1 year(s). Records indicate 994<br>our(s) between 16-Jan-2019 and 15-Jan-2020. Using the current work schedule, we estimate the worked hours |                                                     |                                                     |                                                        |                                                                                                    |                                                            |                                       |             |      |

### You will need to add "General Employer Emergency Pandemic Leave" Policy to the case.

8

| Confirm eligibility & entitlement                                                                                                    | Save Previous Next Cancel                            |
|----------------------------------------------------------------------------------------------------|------------------------------------------------------|
| Summary of qualifications Em                                                                                                    | nployee:                                             |
| First expected absence     Last expected absence     Add policy       01-Apr-2020     30-Apr-2020                                                                                                    |                                                      |
| Leave policy Remaining Start date                                                                                                    | Continuous                                           |
| Family and 12 week(s) 01-Apr-2020                                                                                                    | ▼                                                    |
| Act i COV Personal Leave                                                                                                    |                                                      |
| Eligible: No Conditions met: No Show<br>Please explain all reasons for overriding the curre Emergency Paid Sick Leave Act                                                                                                    |                                                      |
| Employee is required to have a minimum of 1,25<br>hour(s) between 16-Jan-2019 and 15-Jan-2020. General Employer Emergency Pandemic Leave<br>to be 1,123 on first day of leave, 01-Apr-2020. The actual indices and engineery was no version of                                                    | e worked hours<br>n the first day of                 |
| CA Family 12 week(s) 01-Apr-2020 30-Apr-2020 Denied - Not eligible<br>Rights Act i<br>Eligible: No Conditions met: No Show<br>Please explain all reasons for overriding the current recommendation.                                                                                               | ▼ .                                                  |
| Employee is required to have a minimum of 1,250 worked hour(s) in the past 1 year(s). Records hour(s) between 16-Jan-2019 and 15-Jan-2020. Using the current work schedule, we estimate th to be 1,123 on first day of leave, 01-Apr-2020. The actual hour(s) and eligibility will be verified on | indicate 994<br>e worked hours<br>n the first day of |
| Generate entitlement updates 🕑                                                                                                    |                                                      |

The System will add the policy and auto approve the leave.

| onfirm elig                                                                | jibility & ei                                           | ntitlement                                              |                                                         |                                                                                                    | Save                                                              | Previous  | Next | Cance |
|----------------------------------------------------------------------------|---------------------------------------------------------|---------------------------------------------------------|---------------------------------------------------------|----------------------------------------------------------------------------------------------------|-------------------------------------------------------------------|-----------|------|-------|
| ummary of quali                                                            | fications                                               |                                                         |                                                         |                                                                                                    | Employee:                                                         |           |      |       |
| eave policy                                                                | Remaining<br>entitlement                                | Start date                                              | End date                                                | Status                                                                                                    | Con                                                               | tinuous   |      |       |
| amily and<br>Aedical Leave<br>Act i<br>Higible: No Con<br>Nease explain al | 12 week(s)<br>ditions met: No                           | 01-Apr-2020                                             | 30-Apr-2020                                             | Denied - Not eligible                                                                                                    | •                                                                 |           |      |       |
| imployee is requour(s) between o be 1,123 on f                             | uired to have a<br>n 16-Jan-2019 a<br>irst day of leave | minimum of 1,25<br>nd 15-Jan-2020.<br>e, 01-Apr-2020. T | 0 worked hour(s<br>Using the currer<br>he actual hour(s | <ul> <li>in the past 1 year(s). Reconstruction of the past 1 year(s) and eligibility will be verified and eligibility will be verified.</li> </ul>                                                                                                    | ords indicate 994<br>te the worked hours<br>ed on the first day o | s +<br>of | _    |       |
| Rights Act i<br>ligible: No Con<br>lease explain al                        | ditions met: No<br>l reasons for ov                     | Show<br>erriding the curre                              | nt recommenda                                           | tion.                                                                                                    | • 2                                                               |           |      |       |
| Employee is req<br>nour(s) between<br>to be 1,123 on f                     | uired to have a<br>16-Jan-2019 a<br>irst day of leave   | minimum of 1,25<br>nd 15-Jan-2020.<br>e, 01-Apr-2020. T | 0 worked hour(s<br>Using the currer<br>he actual hour(s | <ul> <li>s) in the past 1 year(s). Reconstruction work schedule, we estimate the solution of the solution of the solution</li></ul> | ords indicate 994<br>te the worked hours<br>ed on the first day o | s 🗘       |      |       |
| ieneral<br>mployer<br>mergency<br>'andemic<br>eave                         | Unlimited                                               | 01-Apr-2020                                             | 30-Apr-2020                                             | Approved                                                                                                    | •                                                                 | ×         | I    |       |

#### Run wizard and click on submit.

|                                   | <b>co</b> ?                 |
|-----------------------------------|-----------------------------|
| Confirm eligibility & entitlement | Save Previous Submit Cancel |
| Confirmation                      | Employee                    |
|                                   | Î.                          |
| First expected absence:           | 01-Apr-2020                 |
| Last expected absence:            | 30-Apr-2020                 |
| Case manager:                     | Morales, Lorena             |
| Certifying authority (if known):  |                             |
| Extra information:                |                             |
| Average work hours/week:          | 40.00                       |
| Work schedule start date:         | 29-Mar-2020                 |
| Day 1:                            | 0h00                        |
| Day 2:                            | 8h00                        |
| Day 3:                            | 8h00                        |
| Day 4:                            | 8h00                        |
| Day 5:                            | 8h00                        |
| Day 6:                            | 0600                        |

You will need to upload the medical cert/Drs Note provided by EE and make sure to send the Initial correspondence.

Please make sure to follow instructions on how to edit Initial correspondence. Initial correspondence must be sent out

## Any other COVID-19 related leave for Self

### Request leave.

You will select Public Health Emergency.

|   |                                                                                                    | œ ?                      |
|---|----------------------------------------------------------------------------------------------------|--------------------------|
| - | Request leave                                                                                                    | Next Cancel &            |
| ١ | What is the reason for the leave?                                                                                                    | Employee: Gomez, Michael |
|   | <ul> <li>Medical (Serious Health Condition, Treatment, or appointments)</li> <li>Medical - Work Related (Illness or Injury, Treatment, or Appointments)</li> <li>Pregnancy</li> <li>Bonding/Adoption/Foster care</li> <li>Military exigency</li> <li>Public Health Emerger T</li> </ul> |                          |

### Next you select Self and enter COVID-19 in the Extra Info section.

| 8                  |      |           |
|--------------------|------|-----------|
| Request leave      |      | Previous  |
| Reason details     |      | Employee: |
| Relationship *     | Self |           |
| Extra information  |      |           |
| COVID-19           |      |           |
| Military service   |      |           |
| Victim of violence |      |           |
| Victim of crime    |      |           |

#### You enter the date range for leave.

Note: All leaves should have an effective of 04/01/2020 or later.

| Request leave                                                                                                    |                                                                       | Previous Next Canc |
|----------------------------------------------------------------------------------------------------|-----------------------------------------------------------------------|--------------------|
| Case information                                                                                                    |                                                                       | Employee:          |
| Date and time request was received *<br>First expected date of absence *<br>Last expected date of absence *<br>Intermittent leave<br>Use accrued paid time off<br>Relevant employment profile * | 01-Apr-2020 12:09 PM PDT<br>01-Apr-2020 1<br>30-Apr-2020 1<br>0       |                    |
| California >> United States ; No ; SEIU Pro<br>Extra information                                                                                                    | fessional ; No ; Human Services Agency ; Community Serv<br>Insert tem | i 🔹                |
| COVID-19                                                                                                    |                                                                       |                    |

Make sure to check Intermittent leave if they asked for an intermittent leave.

| Request leave                                                                                                    |                                                                    | Previous | Next | Cancel |
|----------------------------------------------------------------------------------------------------|--------------------------------------------------------------------|----------|------|--------|
| Case information                                                                                                    |                                                                    |          |      |        |
| Date and time request was received *<br>First expected date of absence *<br>Last expected date of absence *<br>Intermittent leave<br>Use accrued paid time off | 02-Apr-2020 III 10:47 AM PDT<br>01-Apr-2020 III<br>90 Apr-2020 III |          |      |        |
| Relevant employment profile *<br>California >> United States ; No ; SEIU Pro                                                                                   | fessional ; No ; Human Services Agency ; Community Servi 🔻         |          |      |        |

Make sure that Absence Schedule matches the date range.

| ·      | Absence schedule                                                                                                    |                                             | Next | Cancel |  |
|--------|----------------------------------------------------------------------------------------------------|---------------------------------------------|------|--------|--|
| e<br>e | e Absence Schedule Employee:                                                                                                    |                                             |      |        |  |
| g<br>e | Last expected date of absence *<br>Anticipated return to work date<br>System suggested return to work date<br>D1-May-2020 Accept<br>Accept                                                                                                    | tor?<br>rk date?<br>o work date?<br>o work? |      | Î      |  |
| Л      | Intermittent Effective date                                                                                                    |                                             |      |        |  |
|        | From     To     Type     Duration     Planned absence       01-Apr-2020     30-Apr-2020     Full day     Image: Constraint of the second second s |                                             |      |        |  |

If leave is an intermittent then you should track hours based on schedule. See example below.

| Request leave                                                                                                 |                                                                                 |                                                                                                    | Previous Next Ca                                      | ncel |
|----------------------------------------------------------------------------------------------------|---------------------------------------------------------------------------------|----------------------------------------------------------------------------------------------------|-------------------------------------------------------|------|
| Absence Schedule                                                                                              |                                                                                 |                                                                                                    |                                                       |      |
| Last expected date of absence *<br>Anticipated return to work date<br>System suggested return to work         | 30-Apr-2020 8<br>01-May-2020 8<br>date Acces                                    | <ul> <li>Require a medical release date from a do</li> <li>Require employer authorized return to w</li> <li>Require employee confirmation of return</li> <li>Require date employee actually returned</li> </ul> | octor?<br>vork date?<br>i to work date?<br>I to work? |      |
| Please enter all your known dates<br>If an absence will be part of a day<br>Enter hours as 4 or 4.13. Enter n | of absence and specify the t<br>/ (Missed time), then enter th<br>mates as 13m. | ype of absence.<br>ne absence duration.                                                                                                    |                                                       |      |
| From To                                                                                                    | Туре                                                                            | Duration Planned absence                                                                                                    |                                                       |      |
| Add row                                                                                                    |                                                                                 |                                                                                                    |                                                       |      |
| Add row 01-Apr-2020 30-Apr-2020                                                                               | Missed time                                                                     | ▼ 3h 🛛 🗶                                                                                                    |                                                       |      |

Upload any documentation supporting leave.

|    | 7                                                                                                    |          | a         | ⊳ ? |
|----|----------------------------------------------------------------------------------------------------|----------|-----------|-----|
| 25 | Request leave                                                                                                    | Previous | Next Canc | el  |
| Р  | Indound documentation                                                                                                    | Employee |           |     |
|    | Active person * Morales, Lorena<br>Correspondence date 03-Apr-2020 10:53 AM PDT<br>Correspondence mode<br>Correspondence title<br>Document location<br>Documentation file Browse<br>Click the 'Browse' button to navigate to where the file has been saved<br>Details (required if conversation is selected) |          |           |     |
|    | Do you want to sign correspondence?                                                                                                    |          |           |     |

### Run to entire wizard and submit.

|                                                                   |                                                                                                    | θ      |
|-------------------------------------------------------------------|----------------------------------------------------------------------------------------------------|--------|
| Request leave                                                     | Previous                                                                                                    | Cancel |
| onfirmation page                                                  | Employee:                                                                                                    |        |
| Please note: You are about to<br>verify the accuracy of all infor | click Submit. When you click Submit, a leave request will be created and submitted for review. Please mation entered here, and click the Previous button to make any corrections. |        |
| Leave reason:                                                     | Public Health Emergency                                                                                                    |        |
| Relationship:                                                     | Self                                                                                                    |        |
| Military service:                                                 | No                                                                                                    |        |
| Victim of violence:                                               | No                                                                                                    |        |
| Victim of crime:                                                  | No                                                                                                    |        |
| Date and time request was received:                               | 03-Apr-2020 10:57 AM PDT                                                                                                    |        |
| First expected date of<br>absence:                                | 01-Apr-2020                                                                                                    |        |
| Last expected date of absence                                     | e: 30-Apr-2020                                                                                                    |        |
| Intermittent leave:                                               | No                                                                                                    |        |
|                                                                   |                                                                                                    |        |

You click on Case number so that the system can direct you back to that particula leave case.

|                                                                                                |                                                                                                    | <b>O</b> ()                                                                                                    |
|------------------------------------------------------------------------------------------------|----------------------------------------------------------------------------------------------------|----------------------------------------------------------------------------------------------------|
| Request leave                                                                                  |                                                                                                    | Print Close & C                                                                                                    |
| Case number                                                                                    |                                                                                                    | Employee:                                                                                                    |
| Request for leave has been reco<br>This request will be evaluated u<br>Case number: Leave-5826 | rded.<br>nder all applicable policies.                                                                                                    | Î                                                                                                    |
| Leave reason:                                                                                  | Public Health Emergency                                                                                                    |                                                                                                    |
| Relationship:                                                                                  | Self                                                                                                    |                                                                                                    |
| Military service:                                                                              | No                                                                                                    |                                                                                                    |
| Victim of violence:                                                                            | No                                                                                                    |                                                                                                    |
| Victim of crime:                                                                               | No                                                                                                    |                                                                                                    |
| Date and time request was received:                                                            | 03-Apr-2020 10:57 AM PDT                                                                                                    |                                                                                                    |
| First expected date of absence:                                                                | 01-Apr-2020                                                                                                    |                                                                                                    |
| Last expected date of absence:                                                                 | 30-Apr-2020                                                                                                    |                                                                                                    |
| Intermittent leave:                                                                            | No                                                                                                    |                                                                                                    |
| Use accrued paid time off:                                                                     | No                                                                                                    |                                                                                                    |
|                                                                                                | Request leave<br>Case number<br>Request for leave has been reco<br>This request <u>nil be evaluated</u> ur<br>Case number: Leave-5826<br>Leave reason:<br>Relationship:<br>Military service:<br>Victim of violence:<br>Victim of violence:<br>Victim of crime:<br>Date and time request was<br>received:<br>First expected date of absence:<br>Last expected date of absence:<br>Intermittent leave:<br>Use accrued paid time off: | Request leave         Case number         Request for leave has been recorded.         This request for leave has been recorded.         This request for leave has been recorded.         This request for leave has been recorded.         Case number: Leave-5826         Leave reason:       Public Health Emergency         Relationship:       Self         Military service:       No         Victim of violence:       No         Victim of crime:       No         Date and time request was received:       03-Apr-2020 10:57 AM PDT         First expected date of absence:       01-Apr-2020         Last expected date of absence:       No         Use accrued paid time off:       No |

Confirm eligibility & Entitlement like any other leave case by launching WLI.

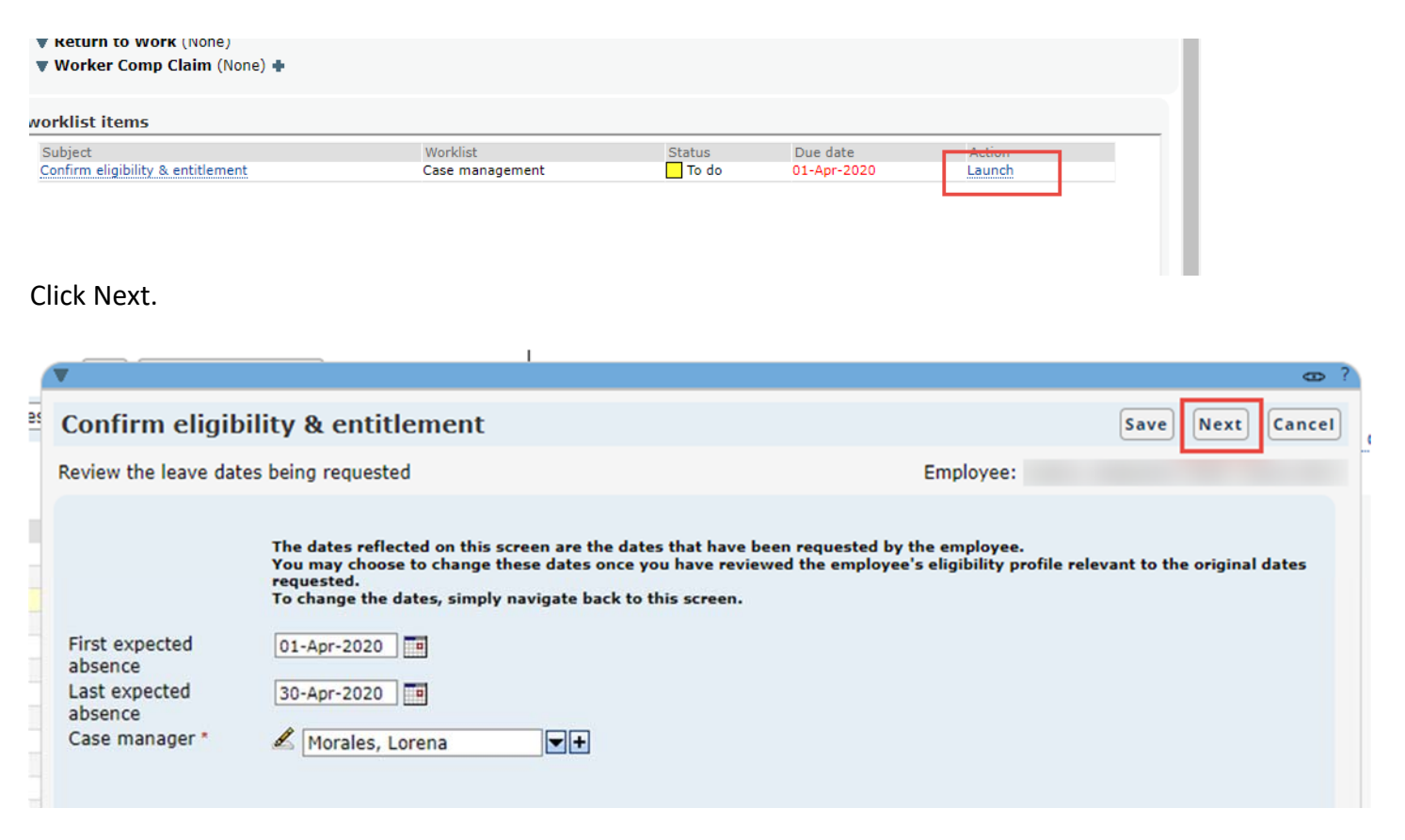

Friendly reminder just like any other leave case. Do not make any changes to the Work schedule.

| commin engibi                                                                                                    | ity a ei                                     | nuuement                                                                                                    | Save                                                                                                    | Previous                                                                                                    | Next                                                                                | Cancel                                |
|----------------------------------------------------------------------------------------------------|----------------------------------------------|----------------------------------------------------------------------------------------------------|----------------------------------------------------------------------------------------------------|----------------------------------------------------------------------------------------------------|-------------------------------------------------------------------------------------|---------------------------------------|
| ork Schedule                                                                                                    |                                              |                                                                                                    | Employee: Gar                                                                                                    | cia,                                                                                                    |                                                                                     | 5                                     |
| Work schedule<br>Suggest Revert<br>Add day Delete<br>29-March-2020 Sun<br>30-March-2020 Mon<br>31-March-2020 Tue<br>1-April-2020 Wed<br>2-April-2020 Thu<br>3-April-2020 Fri<br>4-April-2020 Sat<br>Hours/week 40.00 | 0h00<br>8h00<br>8h00<br>8h00<br>8h00<br>0h00 | Ask if the EE work the same days of the week every week. If<br>Ask if they have any kind of recurring schedule. If yes, go to<br>Ask if they know the average amount of time they are usuall<br>go to section 3.<br>Gc to section 4<br>1 - Create a schedule with 7 days.<br>Ask how much time is usually scheduled for every day on the<br>appropriate days.<br>2 - Ask how many days is in their rotation and create a sched<br>Ask how much time they were scheduled to work for every day<br>time in the appropriate days. For every day the EE reported<br>was closed for a special reason on that day, and if so how m<br>scheduled had the business not been closed. Enter that time<br>3 - Create a schedule with 7 days.<br>Ask if there any days of the week they never get scheduled.<br>Divide the average amount of time they are usually schedule<br>days they could be scheduled to work. This value will repress<br>scheduled day. Populate the days where they could be scheduled | f yes, go to sect<br>o section 2.<br>Ily scheduled to<br>e schedule and i<br>dule with that m<br>day on the scher<br>no scheduled ti<br>uch time they w<br>e in the appropri<br>ent their averag<br>Juled to work wi | ion 1.<br>work every v<br>populate the<br>any days.<br>Jule, and poj<br>me, ask if th<br>yould have b<br>ate days.<br>y week by th<br>e work hour<br>th their aver | week. If<br>time in<br>pulate th<br>e busine<br>een<br>e numbe<br>s per<br>age worl | yes,<br>the<br>at<br>ss<br>er of<br>k |

When you reach Confirm eligibility & entitlement.

| Summary of qualifications                                                                      | Employee:       |
|------------------------------------------------------------------------------------------------|-----------------|
|                                                                                                |                 |
| First expected absence Last expected absence Add policy          01-Apr-2020       30-Apr-2020 | atus Continuous |
| entitlement<br>Generate entitlement updates 🕑                                                  |                 |

### You will only Add 'General Employer Emergency Pandemic Leave" policy

| ▼                                                                        |                                                                                                  |                          | θ      |
|--------------------------------------------------------------------------|--------------------------------------------------------------------------------------------------|--------------------------|--------|
| Confirm eligibility & entit                                              | lement                                                                                           | Save Previous Next       | Cancel |
| Summary of qualifications                                                |                                                                                                  | Employee:                |        |
| First expected absence     Last expect       01-Apr-2020     30-Apr-2020 | ed absence Add policy<br>○                                                                       |                          |        |
| Leave policy Remaining<br>entitlement                                    | Start                                                                                            | ind here Supervise tot   |        |
| Generate entitlement updates 🗷                                           | Emergency Paid Family and Medic<br>Emergency Paid Sick Leave Act<br>Family and Medical Leave Act | Ical Leave Expansion Act |        |
|                                                                          | General Employer Emergency Pan                                                                   | indemic Leave            |        |

The system will auto approve like it does a personal leave.

| anfirm aligibility & antitlament                                                                 | Save Braulous North Can |
|--------------------------------------------------------------------------------------------------|-------------------------|
| onnin engibility & entitlement                                                                   | Save Previous Next Can  |
| ummary of qualifications                                                                         | Employee:               |
| irst expected absence     Last expected absence     Add policy       01-Apr-2020     30-Apr-2020 |                         |
| eave policy Remaining Start date End date Status                                                 | Continuous              |
| entitlement                                                                                      |                         |
| imergency<br>andemic<br>ligible: N/A Conditions met: N/A Show                                    | • •                     |
|                                                                                                  |                         |
| Senerate entitlement updates 🗹                                                                   |                         |
|                                                                                                  |                         |
|                                                                                                  |                         |
|                                                                                                  |                         |
|                                                                                                  |                         |

Go through the entire wizard and submit.

| T                                 | co ?                        |
|-----------------------------------|-----------------------------|
| Confirm eligibility & entitlement | Save Previous Submit Cancel |
| Confirmation                      | Employee                    |
|                                   |                             |
| First superiod charges            |                             |
| First expected absence:           | 01-Apr-2020                 |
| Last expected absence:            | 30-Apr-2020                 |
| Case manager:                     | Morales, Lorena             |
| Extra information:                | COVID-19                    |
| Average work hours/week:          | 40.00                       |
| Work schedule start date:         | 29-Mar-2020                 |
| Day 1:                            | 0h00                        |
| Day 2:                            | 8h00                        |
| Day 3:                            | 8h00                        |
| Day 4:                            | 8h00                        |
| Day 5:                            | 8h00                        |
| Day 6:                            | 8h00                        |
| Day 7:                            | 000                         |
| Confirmed:                        | Yes                         |

You will need to send EE any correspondence that the system generates. Upload any supporting documents supporting the leave case.

Please make sure to follow instructions on how to edit Initial correspondence. Initial correspondence must be sent out.

## Any other COVID-19 related leave for Family Member

Request leave.

You will select Public Health Emergency.

| ▼                                                                                                    | <b>co</b> ?              |
|----------------------------------------------------------------------------------------------------|--------------------------|
| Request leave                                                                                                    | Next Cancel &            |
| What is the reason for the leave?                                                                                                    | Employee: Gomez, Michael |
| <ul> <li>Medical (Serious Health Condition, Treatment, or appointments)</li> <li>Medical - Work Related (Illness or Injury, Treatment, or Appointments)</li> <li>Pregnancy</li> <li>Bonding/Adoption/Foster care</li> <li>Military exigency</li> <li>Public Health Emerger T</li> </ul> |                          |

Next you select Biological child for relationship and enter COVID-19 in the Extra Info section.

| Request leave      | a<br>-                  | Save Previous Next |
|--------------------|-------------------------|--------------------|
| eason details      |                         | Employee:          |
| Relationship *     | Biological child        |                    |
|                    | Name *<br>Abraham Bravo |                    |
| Extra information  |                         |                    |
| COVID-19           |                         |                    |
| Military service   |                         |                    |
| Victim of violence |                         |                    |
| Victim of crime    |                         |                    |

You enter the date range for leave.

Note: All leaves should have an effective of 04/01/2020 or later.

| -                                                                                                    |                                                                 | (compared to the second | -    | (    |
|----------------------------------------------------------------------------------------------------|-----------------------------------------------------------------|-------------------------|------|------|
| Request leave                                                                                                    |                                                                 | Previous                | Next | Canc |
| Case information                                                                                                    |                                                                 | Employee:               |      |      |
| Date and time request was received *<br>First expected date of absence *<br>Last expected date of absence *<br>Intermittent leave<br>Use accrued paid time off<br>Relevant employment profile * | 01-Apr-2020 12:09 PM PDT<br>01-Apr-2020 1<br>30-Apr-2020 1<br>0 |                         |      |      |
| California >> United States ; No ; SEIU P                                                                                                    | rofessional ; No ; Human Services Agency ; Community Servi 🔻    |                         |      |      |
| Extra information                                                                                                    | Insert template                                                 |                         |      |      |
| COVID-19                                                                                                    |                                                                 |                         |      |      |

Make sure to check Intermittent leave if they asked for an intermittent leave.

| Request leave                                                                                                    |                                                                    | Previous | Next | Cancel |
|----------------------------------------------------------------------------------------------------|--------------------------------------------------------------------|----------|------|--------|
| Case information                                                                                                    |                                                                    |          |      |        |
| Date and time request was received *<br>First expected date of absence *<br>Last expected date of absence *<br>Intermittent leave<br>Use accrued paid time off | 02-Apr-2020 III 10:47 AM PDT<br>01-Apr-2020 III<br>90 Apr-2020 III |          |      |        |
| Relevant employment profile *<br>California >> United States ; No ; SEIU Pro                                                                                   | fessional ; No ; Human Services Agency ; Community Servi 🔻         |          |      |        |

Make sure that Absence Schedule matches the date range.

| ·      | Absence schedule                                                                                                    |                                             | Next | Cancel |  |
|--------|----------------------------------------------------------------------------------------------------|---------------------------------------------|------|--------|--|
| e<br>e | e Absence Schedule Employee:                                                                                                    |                                             |      |        |  |
| g<br>e | Last expected date of absence *<br>Anticipated return to work date<br>System suggested return to work date<br>D1-May-2020 Accept<br>Accept                                                                                                    | tor?<br>rk date?<br>o work date?<br>o work? |      | Î      |  |
| Л      | Intermittent Effective date                                                                                                    |                                             |      |        |  |
|        | From     To     Type     Duration     Planned absence       01-Apr-2020     30-Apr-2020     Full day     Image: Constraint of the second second s |                                             |      |        |  |

If leave is an intermittent then you should track hours based on schedule. See example below.

| Request leave                                                                                                 |                                                                                 |                                                                                                    | Previous Next Ca                                      | ncel |
|----------------------------------------------------------------------------------------------------|---------------------------------------------------------------------------------|----------------------------------------------------------------------------------------------------|-------------------------------------------------------|------|
| Absence Schedule                                                                                              |                                                                                 |                                                                                                    |                                                       |      |
| Last expected date of absence *<br>Anticipated return to work date<br>System suggested return to work         | 30-Apr-2020 8<br>01-May-2020 8<br>date Acces                                    | <ul> <li>Require a medical release date from a do</li> <li>Require employer authorized return to w</li> <li>Require employee confirmation of return</li> <li>Require date employee actually returned</li> </ul> | octor?<br>vork date?<br>i to work date?<br>I to work? |      |
| Please enter all your known dates<br>If an absence will be part of a day<br>Enter hours as 4 or 4.13. Enter n | of absence and specify the t<br>/ (Missed time), then enter th<br>mates as 13m. | ype of absence.<br>ne absence duration.                                                                                                    |                                                       |      |
| From To                                                                                                    | Туре                                                                            | Duration Planned absence                                                                                                    |                                                       |      |
| Add row                                                                                                    |                                                                                 |                                                                                                    |                                                       |      |
| Add row 01-Apr-2020 30-Apr-2020                                                                               | Missed time                                                                     | ▼ 3h 🛛 🗶                                                                                                    |                                                       |      |

Upload any support documentation supporting leave.

| 1       | ▼                                                                                                    | ∞ ?                  |
|---------|----------------------------------------------------------------------------------------------------|----------------------|
| 25      | Request leave                                                                                                    | Previous Next Cancel |
|         | Indound documentation                                                                                                    | Employee             |
|         | Active person * Morales, Lorena<br>Correspondence date 03-Apr-2020 10:53 AM PDT<br>Correspondence mode<br>Correspondence title<br>Document location<br>Documentation file Browse<br>Click the 'Browse' button to navigate to where the file has been saved<br>Details (required if conversation is selected) |                      |
| 1 101 1 | Do you want to sign correspondence?                                                                                                    |                      |

### Run to the entire wizard and submit.

| 1                                                               |                                                                                                    | θ     |
|-----------------------------------------------------------------|----------------------------------------------------------------------------------------------------|-------|
| Request leave                                                   | Save Previous Submit C                                                                                                    | ancel |
| Confirmation page                                               | Employee                                                                                                    |       |
| Please note: You are about t<br>verify the accuracy of all info | to click Submit. When you click Submit, a leave request will be created and submitted for review. Please<br>ormation entered here, and click the Previous button to make any corrections. | Î     |
| Leave reason:                                                   | Medical (Serious Health Condition, Treatment, or appointments)                                                                                                    |       |
| Person with medical<br>condition:                               | Biological child                                                                                                    |       |
| Name:                                                           | Abraham Bravo                                                                                                    |       |
| Condition type:                                                 | Illness                                                                                                    |       |
| Military service:                                               | No                                                                                                    |       |
| Victim of violence:                                             | No                                                                                                    |       |
| Victim of crime:                                                | No                                                                                                    |       |
| Date and time request was received:                             | 02-Apr-2020 10:47 AM PDT                                                                                                    |       |
| First expected date of<br>absence:                              | 01-Apr-2020                                                                                                    |       |
| Last expected date of                                           | 30-Apr-2020                                                                                                    |       |

You click on Case number so that the system can direct you back to that particula leave case.

| V                                                                                        |                                                                |        | <b>B</b> ? |
|------------------------------------------------------------------------------------------|----------------------------------------------------------------|--------|------------|
| Request leave                                                                            |                                                                | Print  | Close      |
| Case number                                                                              | Emp                                                            | loyee: |            |
| Request for leave has been r<br>This request will be evaluate<br>Case number: Leave-5810 | ecorded.<br>1 under all applicable policies.                   |        | Î          |
| Leave reason:                                                                            | Medical (Serious Health Condition, Treatment, or appointments) |        |            |
| Person with medical<br>condition:                                                        | Biological child                                               |        |            |
| Name:                                                                                    | Abraham Bravo                                                  |        |            |
| Condition type:                                                                          | Illness                                                        |        |            |
| Military service:                                                                        | No                                                             |        |            |
| Victim of violence:                                                                      | No                                                             |        |            |
| Victim of crime:                                                                         | No                                                             |        |            |
| Date and time request was                                                                | 02-Apr-2020 10:47 AM PDT                                       |        |            |

Confirm eligibility & Entitlement like any other leave case by launching WLI.

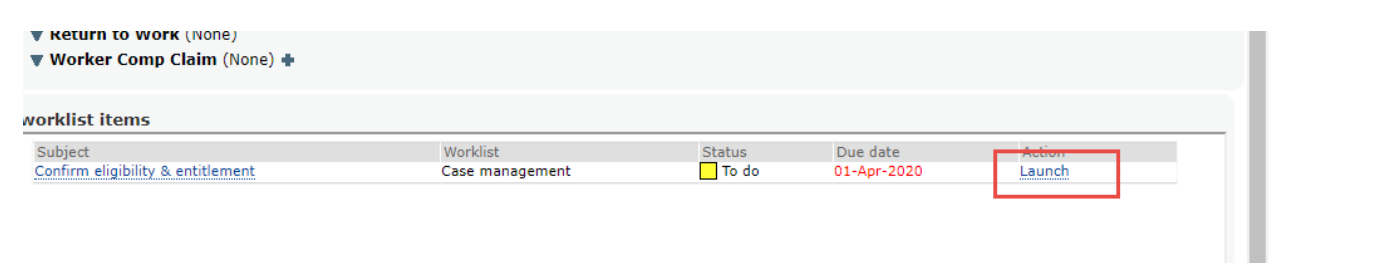

Click Next.

| •                                                                       |                                                                                                    | co ?                                                                                                    |
|-------------------------------------------------------------------------|----------------------------------------------------------------------------------------------------|----------------------------------------------------------------------------------------------------|
| Confirm eligi                                                           | bility & entitlement                                                                                                    | Save Next Cancel                                                                                                    |
| Review the leave da                                                     | tes being requested                                                                                                    | Employee:                                                                                                    |
| First expected<br>absence<br>Last expected<br>absence<br>Case manager * | The dates reflected on this screen are the dates tha<br>You may choose to change these dates once you ha<br>requested.<br>To change the dates, simply navigate back to this s<br>01-Apr-2020 | it have been requested by the employee.<br>ve reviewed the employee's eligibility profile relevant to the original dates<br>creen. |

Friendly reminder just like any other leave case. Do not make any changes to the Work schedule.

| ork Schedule                                                                                                    |                                                      | Employee: Garcia,                                                                                                    |
|----------------------------------------------------------------------------------------------------|------------------------------------------------------|----------------------------------------------------------------------------------------------------|
| Work schedule<br>Suggest Revert<br>Add day Delete<br>29-March-2020 Sun<br>30-March-2020 Tue<br>1-April-2020 Wed<br>2-April-2020 Thu<br>3-April-2020 Fri<br>4-April-2020 Sat | 0h00<br>8h00<br>8h00<br>8h00<br>8h00<br>8h00<br>0h00 | Ask if the EE work the same days of the week every week. If yes, go to section 1.<br>Ask if they have any kind of recurring schedule. If yes, go to section 2.<br>Ask if they know the average amount of time they are usually scheduled to work every week. If yes,<br>go to section 3.<br>Gc to section 4<br>1- Create a schedule with 7 days.<br>Ask how much time is usually scheduled for every day on the schedule and populate the time in the<br>appropriate days.<br>2- Ask how many days is in their rotation and create a schedule with that many days.<br>Ask how much time they were scheduled to work for every day on the schedule, and populate that<br>time in the appropriate days. For every day the EE reported no scheduled time, ask if the business<br>was closed for a special reason on that day, and if so how much time they would have been<br>scheduled had the business not been closed. Enter that time in the appropriate days. |
| Hours/week 40.00                                                                                                    | ]                                                    | Ask if there any days of the week they never get scheduled.<br>Divide the average amount of time they are usually scheduled to work every week by the number of<br>days they could be scheduled to work. This value will represent their average work hours per<br>scheduled day. Populate the days where they could be scheduled to work with their average work                                                                                                    |

When you reach Confirm eligibility & entitlement.

| Summary of qualifications     Employee:       First expected absence     Last expected absence     Add policy       01-Apr-2020     30-Apr-2020                                               | Confirm eligibility & entitlement                                                                 | Save Previous Next Can |
|----------------------------------------------------------------------------------------------------|---------------------------------------------------------------------------------------------------|------------------------|
| First expected absence Last expected absence Add policy          01-Apr-2020       30-Apr-2020         Leave policy       Remaining entitlement         Seperate entitlement       Start date | ummary of qualifications                                                                          | Employee:              |
| entitlement                                                                                                    | First expected absence Last expected absence Add policy           01-Apr-2020         30-Apr-2020 | Status Continuous      |
|                                                                                                    | entitlement<br>Generate entitlement updates 🕢                                                     |                        |

You will need to only Add 'General Employer Emergency Pandemic Leave" policy.

| Confirm eligibility & entitlemen                                      | It Save Previous Next Can                                                           |
|-----------------------------------------------------------------------|-------------------------------------------------------------------------------------|
| Summary of qualifications                                             | Employee:                                                                           |
| First expected absence Last expected absen<br>01-Apr-2020 30-Apr-2020 | ce Add policy                                                                       |
| Leave policy Remaining S<br>entitlement                               | tart                                                                                |
| Generate entitlement updates 🅑                                        | Emergency Paid Family and Medical Leave Expansion Act Emergency Paid Sick Leave Act |
|                                                                       | Family and Medical Leave Act                                                        |

The system will auto approve like it does a personal leave.

|                                                                          |                                                                                                    | _                   |               |             |          |           |      |          |      |     |
|--------------------------------------------------------------------------|----------------------------------------------------------------------------------------------------|---------------------|---------------|-------------|----------|-----------|------|----------|------|-----|
| Confirm el                                                               | igibilit                                                                                                    | y&en                | titlement     | :           |          |           | Save | Previous | Next | Car |
| ummary of qu                                                             | alification                                                                                                    | 5                   |               |             |          | Employee: |      |          |      |     |
| First expected                                                           | absence                                                                                                    | Last exp<br>30-Apr- | ected absence | Add policy  |          |           |      |          |      |     |
| Leave nolicy                                                             | Romai                                                                                                    | nina                | Start date    | End date    | Statuc   |           | Con  | tinuous  |      |     |
|                                                                          | entitle                                                                                                    | ment                |               |             |          |           |      |          |      |     |
| General<br>Employer<br>Emergency<br>Pandemic<br>Leave i<br>Eligible: N/A | Unlimit                                                                                                    | ≥d<br>s met: N      | 01-Apr-2020   | 30-Apr-2020 | Approved |           | •    | B        |      |     |
|                                                                          |                                                                                                    |                     |               |             |          |           |      |          | -1   |     |
|                                                                          | and the second second se | datas m             |               |             |          |           |      |          |      |     |
| Generate entit                                                           | lement up                                                                                                    | dates 🖌             |               |             |          |           |      |          |      |     |

Go through the entire wizard and submit.

|                                   | 0                          |
|-----------------------------------|----------------------------|
| Confirm eligibility & entitlement | Save Previous Submit Cance |
| Confirmation                      | Employee                   |
|                                   |                            |
|                                   |                            |
| First expected absence:           | 01-Apr-2020                |
| Last expected absence:            | 30-Apr-2020                |
| Case manager:                     | Morales, Lorena            |
| Extra information:                | COVID-19                   |
| Average work hours/week:          | 40.00                      |
| Work schedule start date:         | 29-Mar-2020                |
| Day 1:                            | 0h00                       |
| Day 2:                            | 8h00                       |
| Day 3:                            | 8h00                       |
| Day 4:                            | 8h00                       |
| Day 5:                            | 8h00                       |
| Day 6:                            | 8h00                       |
| Day 7:                            | 0h00                       |
| Confirmed:                        | Yes                        |

You will need to send EE any correspondence that the system generates. Upload any documents supporting the leave case.

Please make sure to follow instructions on how to edit Initial correspondence. Initial correspondence must be sent out

# Initial Correspondence

## "Launch" Initial Correspondence WLI.

| Cubicat                                | Westletet      | Chabus | Due dete    | Antion |
|----------------------------------------|----------------|--------|-------------|--------|
| Subject                                | WORKIISE       | Status | Due date    | Action |
| Print and send: Initial Correspondence | Print and send | To do  | 02-Apr-2020 | Launch |
|                                        |                |        |             |        |
|                                        |                |        |             |        |
|                                        |                |        |             |        |
|                                        |                |        |             |        |

### Click on Edit.

| Corresponden                                                                                     | ice title                                                                                                    | Edit Clos                                                |
|--------------------------------------------------------------------------------------------------|----------------------------------------------------------------------------------------------------|----------------------------------------------------------|
|                                                                                                  |                                                                                                    | Select action                                            |
| Case<br>Correspondence da<br>Person *<br>Mode *<br>Status *<br>Emailed to<br>Correspondence titl | Leave - Leave-5815 - 02-Apr-20<br>te * 02-Apr-2020 12:59 PM PDT<br>Morales, Lorena<br>To be sent<br>Initial Correspondence | Save/Go to<br>Has been sent<br>Regenerate correspondence |

## Scroll down to Entry Point.

| Oxnard California 93033                                                                             | **<br>+<br>- |
|----------------------------------------------------------------------------------------------------|--------------|
| Entry point Last updated 02-Apr-2020 12:59 PM PDT By Executor, Job © 2001-2019 Presagia Corporation |              |

1. Make sure to type in the following:

"Attached is the Natural disaster Attestation Form if you would like consideration to utilize these hours please complete and submit for review along with your leave of absence paperwork."

- 2. Click on Apply.
- 3. Click on Save.

|                                           |                                                         | 2 3                                  |
|-------------------------------------------|---------------------------------------------------------|--------------------------------------|
| rrespondence title                        |                                                         | Apply Save Can                       |
|                                           |                                                         | Select action                        |
| secureView                                | 1/8                                                     | o 🛨 🖶 🃋                              |
|                                           |                                                         |                                      |
|                                           |                                                         |                                      |
|                                           |                                                         |                                      |
|                                           |                                                         |                                      |
|                                           |                                                         |                                      |
|                                           |                                                         |                                      |
|                                           |                                                         |                                      |
|                                           |                                                         |                                      |
|                                           |                                                         |                                      |
| Oxnard California 9303:                   | •                                                       |                                      |
|                                           |                                                         | **                                   |
|                                           |                                                         |                                      |
|                                           |                                                         | +                                    |
|                                           |                                                         |                                      |
|                                           |                                                         |                                      |
|                                           |                                                         |                                      |
|                                           |                                                         | •                                    |
| ry point                                  |                                                         |                                      |
| tached is the Natural disaster Attestatio | n Form if you would like consideration to utilize these | hours please complete and submit for |
| view along with your leave of absence p   |                                                         |                                      |
|                                           |                                                         |                                      |
|                                           |                                                         |                                      |
You will then send the correspondence to EE.

- 1. Print or download correspondence.
- 2. Save/go to.

| ( | Correspondence title                                                                                                    |     |            | Apply         | Save | Cance |
|---|----------------------------------------------------------------------------------------------------|-----|------------|---------------|------|-------|
|   |                                                                                                    |     | 2          | Select action |      |       |
|   | Case Leave - Leave-5815 - 02-Apr-20<br>Correspondence date * 02-Apr-2020 12:59 PM PI<br>Person * Morales, Lorena *<br>Mode *<br>Status * To be sent *<br>Emailed to *<br>Correspondence title * Initial Correspondence<br>Uploaded by employe | DT  | Save/Go to |               |      |       |
|   | Document location<br>Additional details                                                                                                    |     |            |               |      |       |
|   | View document in new window                                                                                                    |     | 0          |               |      | _     |
|   | secureView                                                                                                    | 2/8 |            | ¢ <u></u> ≢   | ÷    | *     |
|   |                                                                                                    |     |            |               |      | 4     |

You will then launch the correspondence again.

| worklist items                         |                |        |             |        |  |
|----------------------------------------|----------------|--------|-------------|--------|--|
| Subject                                | Worklist       | Status | Due date    | Action |  |
| Print and send: Initial Correspondence | Print and send | To do  | 02-Apr-2020 | Launch |  |

| Make sure to mark C | Correspondence as | 'Has been sent". |
|---------------------|-------------------|------------------|
|---------------------|-------------------|------------------|

| 1    | V                                                                                                    | ω ?                                                      |
|------|----------------------------------------------------------------------------------------------------|----------------------------------------------------------|
|      | Correspondence title                                                                                                    | Edit Close                                               |
| 0 00 |                                                                                                    | Select action 🔻                                          |
|      | Case Leave - Leave-5815 - 02-Apr-20<br>Correspondence date * 02-Apr-2020 12:59 PM PDT<br>Person * Morales, Lorena<br>Mode * | Save/Go to<br>Has been sent<br>Regenerate correspondence |
|      | Document location<br>Additional details                                                                                     |                                                          |

Click on Save/Go to in order to return to the leave case.

| Correspondence         | e title              |             |            | Signed        | Close |
|------------------------|----------------------|-------------|------------|---------------|-------|
|                        |                      |             |            | Select action |       |
| Case                   | Leave - Leave-5815   | - 02-Apr-20 | Save/Go to |               |       |
| Correspondence date *  | 03-Apr-2020 8:57     | AM PDT      |            |               |       |
| Person *               | Morales, Lorena      |             |            |               |       |
| Mode *                 | Mailed               |             |            |               |       |
| Status *               | Sent                 |             | Update     |               |       |
| Emailed to             |                      |             |            |               |       |
| Correspondence title * | Initial Corresponden | ce          |            |               |       |
| Uploaded by employee   |                      |             |            |               |       |
|                        |                      |             |            |               | _     |
| Document location      |                      |             |            |               |       |
|                        |                      |             |            |               |       |
| Additional details     |                      |             |            |               |       |